# Register your product and get support at www.philips.com/welcome

# PhotoFrame

8FF3WMI

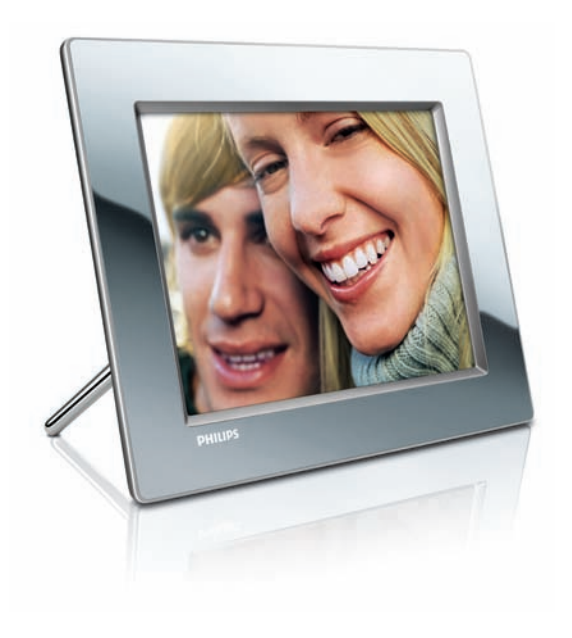

PT Manual do utilizador 3

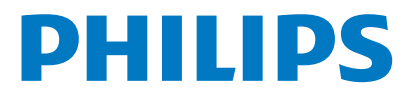

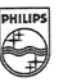

## PHILIPS

AQ95-56F-1074KR (report No.)

### EC DECLARATION OF CONFORMITY

We , Philips Consumer Lifestyle. , P&A: Building SFF6 (manufacturer's name)

P.O.Box 80002, 5600 JB Eindhoven, The Netherlands (manufacturer's address)

declare under our responsibility that the product:

Philips

8FF3W\*\* -/\*\* ( \* can be 0-9, A-Z, blank ) (type or model)

(name)

Digital Photo Frame with WiFi Connection (product description)

to which this declaration relates is in conformity with the following standards:

EN 300 328 V1.7.1 (2006-10) EN 301 489-1 V1.6.1 (2005-09) EN 301 489-17 V1.2.1 (2002-08) EN 50371: 2002 IEC60950-1:2001 / EN60950-1:2001 +A11:2004 (title and/or number and date of issue of the standards)

following the provisions of 1999/5/EC (R&TTE Directives) and is produced by a manufacturing organisation on ISO 9000 level.

plant

M.T.A. Post Approbation manager (signature, name and function)

Eindhoven, 28/08/2008

(place, date)

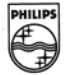

# Índice

| 1 | Importante                               | 4  |
|---|------------------------------------------|----|
|   | Segurança                                | 4  |
|   | AVISO                                    | 4  |
| 2 | O seu Wireless Digital PhotoFrame        | 7  |
|   | Introdução                               | 7  |
|   | Conteúdos                                | 7  |
|   | Descrição geral do PhotoFrame            | 8  |
| 3 | Como iniciar                             | 10 |
|   | Instalar o suporte                       | 10 |
|   | Ligar a corrente                         | 10 |
|   | Ligar a PhotoFrame                       | 10 |
|   | Configuração da ligação sem fios         | 11 |
|   | Partilhar fotografias num PC para        |    |
|   | visualização sem fios                    | 15 |
|   | Configurar a ligação TCP/IP              |    |
|   | (só para utilizadores avançados)         | 17 |
| 4 | Utilizar a sua Wireless Digital          |    |
|   | PhotoFrame                               | 19 |
|   | Visualizar fotografias guardadas na      |    |
|   | PhotoFrame.                              | 19 |
|   | Visualizar fotografias guardadas num     |    |
|   | dispositivo de armazenamento             | 19 |
|   | Visualizar fotografias de streaming numa |    |
|   | pasta partilhada na rede doméstica       | 20 |
|   | Visualizar fotografias na Internet       | 21 |
| 5 | Utilize mais da sua Wireless Digital     |    |
|   | PhotoFrame                               | 24 |
|   | Seleccionar o idioma do ecrã             | 24 |
|   | Utilizar o menu de definições rápidas    | 24 |
|   | Gerir álbuns                             | 24 |
|   | Editar fotografias                       | 28 |
|   | Ajustar brilho                           | 34 |
|   | Ajustar as definições da apresentação de | _  |
|   | diapositivos                             | 34 |
|   | Acertar a hora e a data                  | 39 |

|                                   | 57    |
|-----------------------------------|-------|
| Proteger/desproteger os conteúdos | de um |
| dispositivo de armazenamento      | 40    |

| 9 | Glossário                                                                                | 53             |
|---|------------------------------------------------------------------------------------------|----------------|
|   | Player 11                                                                                | a<br>50        |
| 8 | Apêndice                                                                                 | 50             |
| 7 | Perguntas frequentes                                                                     | 49             |
| 6 | Informações do produto                                                                   | 47             |
|   | Actualizar a PhotoFrame                                                                  | 45<br>45       |
|   | Visualizar o estado do sistema da<br>PhotoFrame                                          | 44<br>45       |
|   | Botão ligar/desligar o som                                                               | 44             |
|   | Definir a ligação/desligação automática d<br>ecrã<br>Seleccionar a orientação automática | lo<br>41<br>43 |

Português

# 1 Importante

## Segurança

# Precauções de segurança e manutenção

- Nuca toque, empurre, esfregue ou atinja o ecrã com objectos dutos, pois pode danificar o ecrã premanentemente.
- Quando a PhotoFrame não for utilizada durante períodos de tempo prolongados, desligue-a da corrente.
- Antes de limpar o ecrã, desactive e desligue da corrente. Limpe o ecrã apenas como um pano macio humedecido em água. Nunca utilize substâncias como álcool, substâncias químicas ou detergentes domésticos para limpar a PhotoFrame.
- Nunca coloque a PhotoFrame perto de lume ou fontes de calor, incluindo a exposição solar directa.
- Nunca exponha a PhotoFrame à chuva ou à água. Nunca coloque recipientes com líquidos, tais como jarras, junto da PhotoFrame.
- Nunca deixe cair a PhotoFrame. Ao deixar cair a PhotoFrame, ficará danificada.
- Mantenha o suporte afastado dos cabos.
- Esta Wireless Digital PhotoFrame foi concebida apenas para utilização interior.

## Aviso

Quaisquer mudanças ou modificações a este dispositivo sem a autorização expressa da Philips Consumer Electronics poderão invalidar a autoridade do utilizador para utilizar o equipamento.

### Garantia

Nenhum dos componentes se destina à reparação pelo utilizador. Não abrir, nem retirar as tampas de acesso ao interior do produto. As reparações só poderão ser levadas a cabo pelos Centros de Assistência Philips e oficinas de reparação autorizadas. A não observação desta advertência anulará qualquer garantia, expressa ou implícita.

Qualquer operação expressamente proibida neste manual, quaisquer ajustes ou procedimentos de montagem não recomendados ou autorizados neste manual deverão invalidar a garantia.

### Declaração de Conformidade da CE

A Philips Consumer Lifestyle, P&A, declara através deste documento que esta Wi-Fi Digital PhotoFrame 8FF3WMI-/00-/05 cumpre os requisitos essenciais e outras disposições relevantes da Directiva 1999/5/EC.

#### Directivas europeias

Este produto foi concebido, testado e fabricado de acordo com a directiva europeia R&TTE 1999/5/CE. De acordo com esta directiva, este produto pode ser utilizado nos seguintes países:

| Ce | 158 | 8  | D ra | &TTE I | Directiv | e 199 | 9/5/EC |      |      |
|----|-----|----|------|--------|----------|-------|--------|------|------|
| AT | 1   | BE | 1    | BG     | 1        | CY    | 1      | CZ 🗸 | DK 🖌 |
| EE | 1   | FI | 1    | FR     | 1        | DE    | 1      | GR 🖌 | HU 🗸 |
| IS | 1   | IE | 1    | IT     | 1        | LV    | 1      | Ц 🗸  | LT 🗸 |
| LU | 1   | MT | 1    | NL     | 1        | NO    | 1      | PL 🗸 | PT 🖌 |
| RO | 1   | SK | 1    | SI     | 1        | ES    | 1      | SE 🖌 | СН 🗸 |
| UK | 1   |    |      |        |          |       |        |      |      |

### Reciclagem

O produto foi concebido e fabricado com materiais e componentes de alta qualidade, que podem ser reciclados e reutilizados. Quando vê o símbolo de caixote de lixo com uma cruz por cima associado a um produto, significa que produto está abrangido pela Directiva Europeia 2002/96/EC:

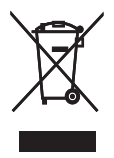

Nunca elimine este produto juntamente com os resíduos domésticos. Informe-se sobre o sistema de recolha selectiva local relativamente a produtos eléctricos e electrónicos. A eliminação correcta do seu produto antigo ajuda a evitar potenciais consequências negativas para o ambiente e a saúde humana. Eliminação no fim da via útil

- O seu novo produto contém materiais que podem ser reciclados e reutilizados. As empresas especializadas podem reciclar o seu produto para aumentar a quantidade de materiais reutilizáveis e minimizar a quantidade de resíduos.
- Consulte nos regulamentos locais sobre como pode eliminar o seu monitor antigo junto de um representante Philips.
- (Para clientes no Canadá e nos E.U.A.) Elimine o produto em conformidade com os regulamentos locais, estaduais e federais.

Para obter informações adicionais sobre a reciclagem, contacte a www.eia.org (Consumer Education Initiative)

#### Informações de reciclagem para os clientes

A Philips estabelece objectivos técnica e economicamente viáveis para optimizar o desempenho ambienatal dos produtos, serviços e actividades da organização.

Desde as fases de planeamento, concepção e produção, a Philips reitera a importância de fabricar produtos que possam ser facilmente reciclados. Na Philips, a gestão de fim de vida útil engloba a participação em iniciativas de retoma e programas de reciclagem nacionais, sempre que possível, de preferência em colaboração com os seus concorrentes. Existe actualmente um sistema de reciclagem em vigor em países europeus como a Holanda, Bélgica, Noruega, Suécia e Dinamarca. Nos Estados Unidos, a Philips Consumer Electronics North America contribuiu com fundos para o Projecto de Reciclagem de Produtos Electrónicos da Electronic Industries Alliance (EIA) e iniciativas de reciclagem estaduais para produtos de electrónica em fim de vida de origem doméstica. Além disso, o Northeast Recycling Council (NERC, Conselho

de Reciclagem do Nordeste) - uma organização sem fins lucrativos multi-estadual concentrou-se na promoção do desenvolvimento do mercado da reciclagem - tem planos para implementar um programa de recilagem.

Na Ásia-Pacífico, Taiwan, os produtos podem ser retomados pela Environment Protection Administration (EPA, Administração de Protecção do Ambiente) para seguir o processo de gestão da reciclagem de produtos de TI, cujos detalhes podem ser encontrados no Web site www.epa.gov.tw. Para obter ajuda e assistência, leia a secção Assistência e Garantia ou obtenha ajuda junto da seguinte equipa de especialistas ambientais.

### Conformidade com Campos Electromagnéticos (EMF)

A Koninklijke Philips Electronics N.V. fabrica e comercializa muitos produtos de consumo que, tal como qualquer aparelho electrónico em geral, têm a capacidade de emitir e receber sinais electromagnéticos.

Um dos mais importantes princípios empresariais da Philips é a implementação de todas as medidas de saúde e segurança necessárias nos seus produtos, de forma a cumprir todos os requisitos legais aplicáveis, bem como normas EMF aplicáveis no momento de fabrico dos produtos.

A Philips está empenhada em desenvolver, produzir e comercializar produtos que não causem efeitos adversos na saúde. A Philips confirma que se os seus produtos forem devidamente utilizados para o fim a que se destinam são seguros de utilizar, de acordo com as provas científicas actualmente disponíveis. A Philips desempenha um papel activo no desenvolvimento de normas internacionais sobre EMF e segurança, permitindo à Philips incorporar previamente melhoramentos no processo de fabrico dos seus produtos.

# North Europe Information (Nordic Countries)

#### VARNING:

FÖRSÄKRA DIG OM ATT HUVUDBRYTARE OCH UTTAG ÄR LÄTÅTKOMLIGA, NÄR DU STÄLLER DIN UTRUSTNING PÅPLATS. Placering/Ventilation

#### ADVARSEL:

SØRG VED PLACERINGEN FOR, AT NETLEDNINGENS STIK OG STIKKONTAKT ER NEMT TILGÆNGELIGE.

Paikka/Ilmankierto

#### VAROITUS:

SIJOITA LAITE SITEN, ETTÄ VERKKOJOHTO VOIDAAN TARVITTAESSA HELPOSTI IRROTTAA PISTORASIASTA. Plassering/Ventilasjon

#### ADVARSEL:

NÅR DETTE UTSTYRET PLASSERES, MÅ DU PASSE PÅ AT KONTAKTENE FOR STØMTILFØRSEL ER LETTE Å NÅ.

#### Declaração de substâncias proibidas

Este produto cumpre os requisitos da RoHs e Philips BSD (AR17-G04-5010-010).

### Esta PhotoFrame inclui esta etiqueta:

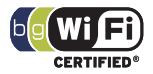

## 2 O seu Wireless Digital PhotoFrame

Parabéns pela sua compra e bem-vindo à Philips! Para tirar máximo partido da assistência oferecida pela Philips, registe o seu produto em: www.philips.com/welcome.

## Introdução

Com a Philips Wireless Digital PhotoFrame, pode visualizar fotografias digitais em alta qualidade. Pode colocá-la numa superfície plana ou pendurá-la na parede para exibir fotografias a partir de dispositivos USB e cartões de memória. Mesmo fotografias armazenadas num computador ou disponíveis na Internet podem ser acedidas sem fios e apresentadas na PhotoFrame.

## Conteúdos

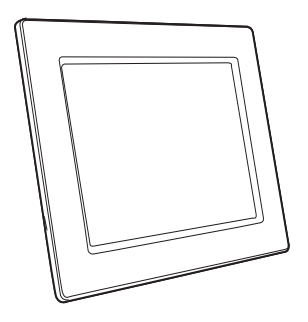

Philips Wireless Digital PhotoFrame

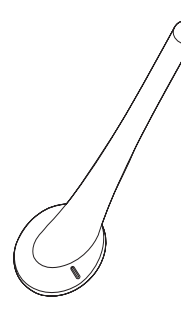

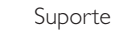

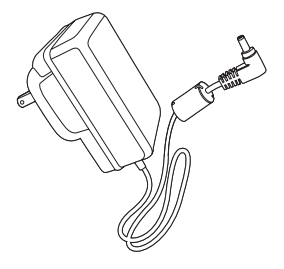

Transformador CA-CC

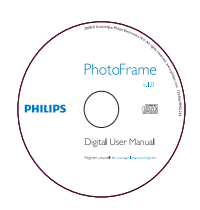

 CD-ROM (Manual do Utilizador Digital, Philips PhotoFrame Manager e o respectivo Manual do Utilizador)

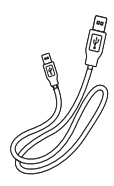

Cabo USB

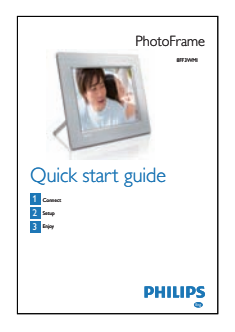

• Manual de início rápido

## Descrição geral do PhotoFrame

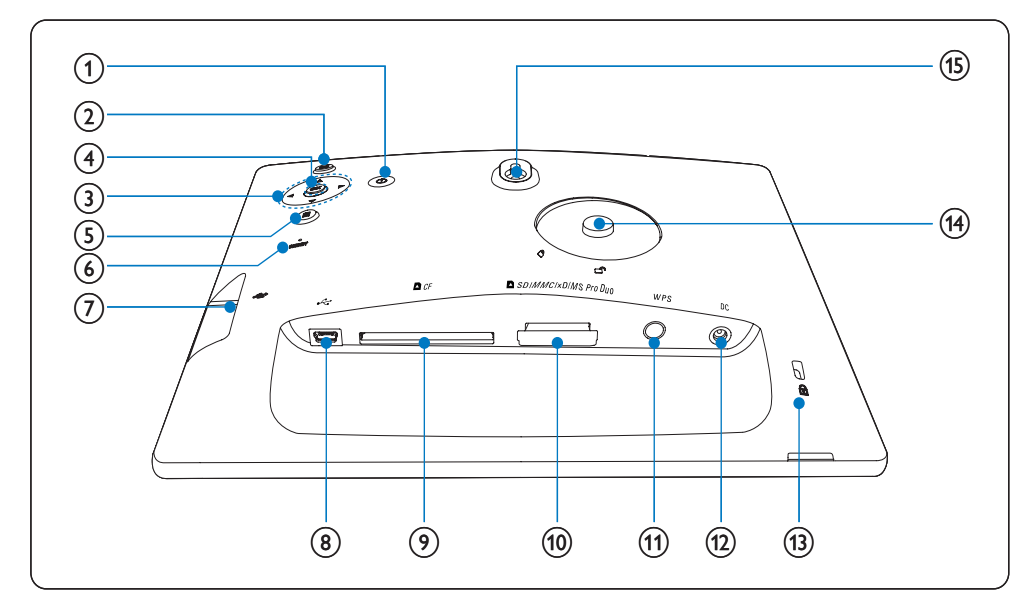

1 0

• Ligar/desligar a PhotoFrame

### (2) 🖻

• Voltar ao menu de nível superior

### (3) ▲/▼/◀/► botão de navegação

- Seleccionar o item anterior/seguinte/à direita/à esquerda
- Acertar data/hora
- Ajustar o nível de luminosidade

- (4) OK
  - Confirmar uma selecção
- 5
  - Aceder a opções da fotografia
  - Aceder ao menu de definições rápidas
  - Ver o estado da memória/rede/online da fonte da fotografia
- 6 RESET
  - Restaurar a PhotoFrame
- 7 .
  - Ranhura para uma unidade USB flash
- 8 .
  - Tomada para o cabo USB
- ⑨ ■CF
  - Ranhura para um cartão CF
- 10 SD/MMC/xD/MS/MS Pro Duo
  - Ranhura para um cartão SD/MMC/ xD/MS/MS Pro Duo
- (1) WPS Wi-Fi Protected Setup (WPS)
  - Botão rápido para a configuração da ligação sem fios
- 12 DC
  - Tomada para o transformador de CA/CC
- (13) Bloqueio Kensington
- (14) Orifício para o suporte
- (15) Orifício de montagem na parede

## X Dica

 Para montagem da PhotoFrame na parede, utilize um parafuso de 7.0\*25\*3.0 mm. Para a montagem na parede segura, rode o parafuso sete vezes.

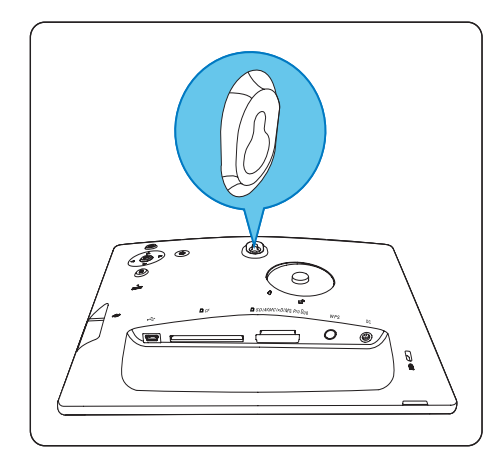

### Como iniciar 3

### Atencão

Utilize os controlos apenas como indicado neste manual do utilizador.

Siga sempre as instruções neste capítulo pela devida seguência.

Se contactar a Philips, terá de fornecer os números de modelo e de série da sua PhotoFrame. Os números de modelo e de série encontram-se no parte posterior da sua PhotoFrame, Anote os números aqui: N° de modelo \_\_\_\_\_

N° de série

### Instalar o suporte

Para colocar a PhotoFrame numa superfície plana, afixe o suporte fornecido à parte posterior da PhotoFrame.

Introduza o suporte na PhotoFrame.

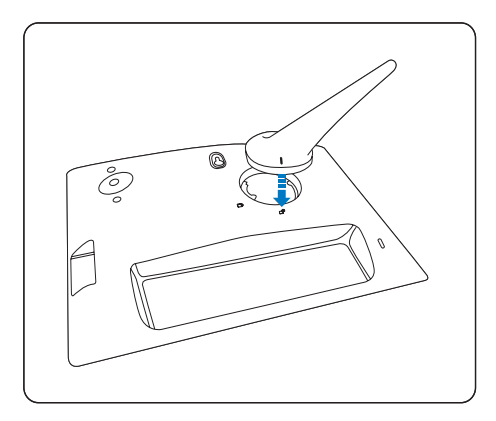

2 Rode o suporte 45 graus para a direita para afixá-lo à PhotoFrame firmemente.

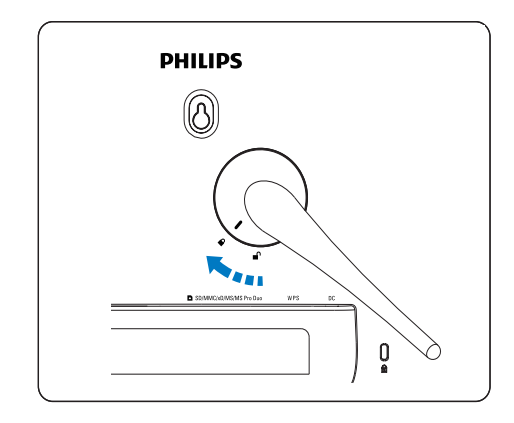

### Ligar a corrente

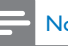

#### Nota

- Ao posicionar a PhotoFrame, certifique-se de que a ficha e a tomada da corrente eléctrica se encontram num local de fácil acesso.
- 1 Ligue o cabo de alimentação à tomada DC na PhotoFrame e a uma tomada de alimentação eléctrica.

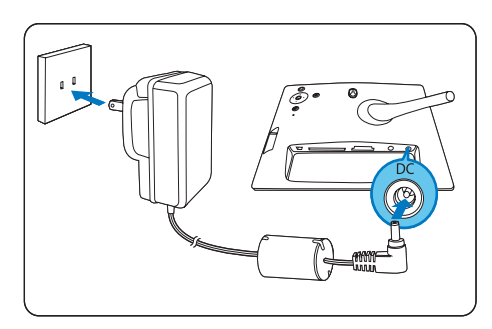

## Ligar a PhotoFrame

- Prima e mantenha O sob pressão durante mais de 1 segundo.
- Primeira utilização

 É apresentado o ecrã de selecção de idioma.

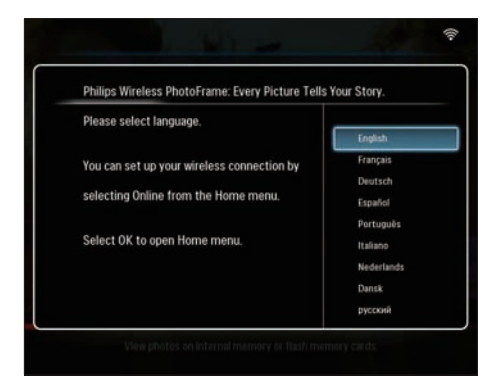

- ➡ Se não ocorrer a selecção do idioma, a PhotoFrame mostra as fotografias no modo de apresentação de diapositivos cerca de 30 segundos mais tarde.
- Para qualquer outra utilização
  - → Depois de ligar a PhotoFrame, é apresentado o menu principal.

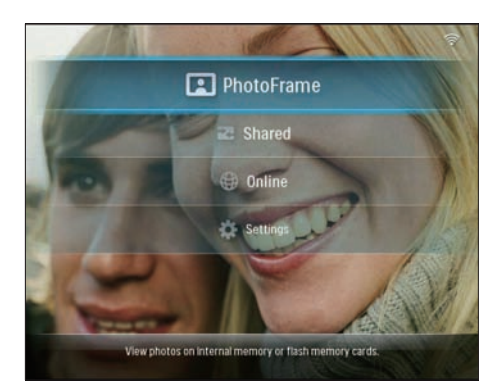

- ➡ Se não ocorrer qualquer selecção no menu principal, a PhotoFrame mostra as fotografias no modo de apresentação de diapositivos cerca de 20 segundos mais tarde, com a seguinte prioridade:
  - 1. SD/MMC/xD/MS/MS Pro Duo
  - 2. CF
  - 3. USB
  - 4. PhotoFrame

 Para desligar a PhotoFrame, prima e mantenha O sob pressão durante mais de 2 segundos.

# Configuração da ligação sem fios

Pode ligar a PhotoFrame sem fios a um PC/Mac ou à Internet para partilhar fotografias através de um dos seguintes métodos:

- Utilizando um router com WPS
- Utilizando um PC com o Windows Vista
- Manualmente

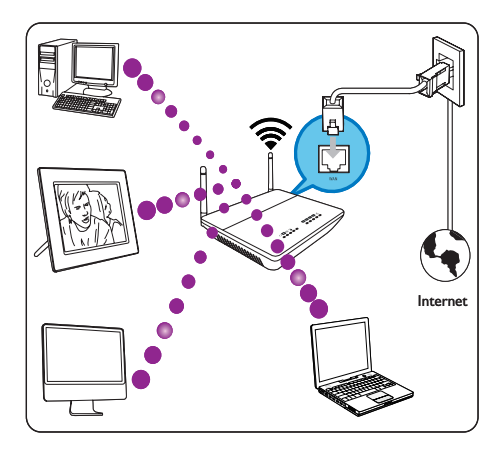

# Configurar uma ligação sem fios com um router com WPS

Do que necessita:

- Um router sem fios com WPS
- Acesso à Internet de banda larga
- 1 Prima o botão **WPS** na PhotoFrame.

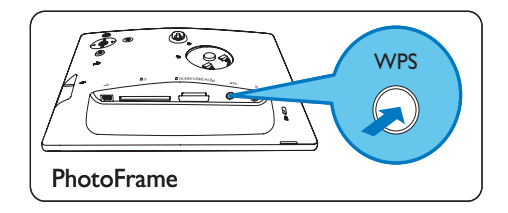

- ➡ A PhotoFrame começa a procurar a rede sem fios.
- 2 Num período de 2 minutos, prima o botão **WPS** no router.

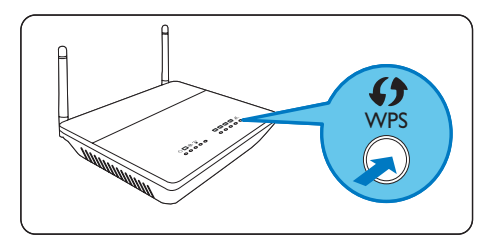

- Se a rede sem fios for configurada com êxito, é apresentada uma mensagem de confirmação.
- **3** Prima **OK** para confirmar.
  - Verifique se foi atribuído um endereço IP à PhotoFrame (consulte 'Visualizar o estado do sistema da PhotoFrame' na página 44).
- 4 Partilhe fotografias num PC para visualização sem fios (consulte 'Partilhar fotografias num PC para visualização sem fios' na página 15).
- Visualize fotografias na Internet na PhotoFrame (consulte 'Visualizar fotografias na Internet' na página 21).

Dica

 Pode configurar uma ligação sem fios entre uma PhotoFrame e o router de cada vez. Se pretender configurar uma ligação sem fios entre outra PhotoFrame e o router, repita os passos 1 a 3.

### Configurar a ligação sem fios com um PC com o Windows Vista

Do que necessita:

- Um router que suporte o Vista
- Acesso à Internet de banda larga.

(1) Na PhotoFrame:

1 No menu principal, seleccione [Settings] > [Installation] > [Network] > [Wireless] > [Wireless Setup Guide] e, em seguida, OK para confirmar.

| Wi-Fi SETUP GUIDE                                                              |
|--------------------------------------------------------------------------------|
| There are three ways to add your photo frame to a wireless network.            |
| 1. Wireless Router with WPS Push Button                                        |
| Select the WPS button on the photo frame.                                      |
| Within 2 minutes, press the WPS button on your wireless router.                |
| 2.Windows Vista PC                                                             |
| Write down this PIN for your photo frame: (65709412)                           |
| From a Windows Vista PC already on the wireless network:                       |
| Click StartNetwork                                                             |
| Choose 'Add a Wireless Device'                                                 |
| Select the photo frame from the list, and click Next.                          |
| When prompted, enter the PIN for this PhotoFrame.                              |
| 3. Manual Configuration                                                        |
| Check the settings for your wreless network.                                   |
| Record the network name (SSIL) and security key for the network.               |
| On the PhotoPlane, close this window and select. User Manual Configuration.    |
| Select the network name from the list, or enter it using the on-screen keyboar |
|                                                                                |

- 2 Anote o PIN para a PhotoFrame: \_ \_ \_ \_
- (2) Num PC com o Windows Vista:
- 1 Certifique-se de que o PC está ligado à rede.
- 2 Clique em [Iniciar] > [Rede].

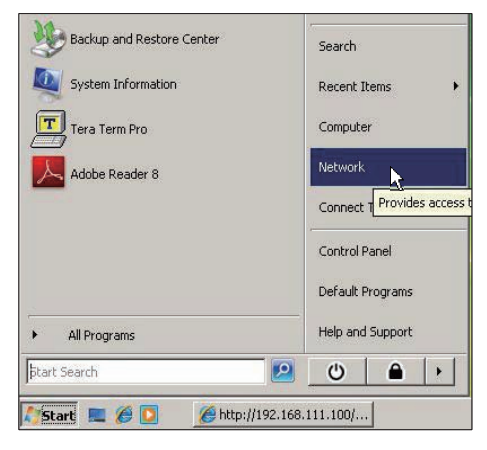

3 Seleccione [Adicionar um dispositivo sem fios].

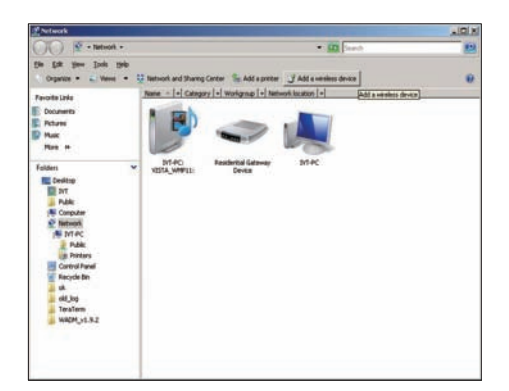

4 Seleccione a PhotoFrame da lista e, em seguida, clique em [Seguinte].

| Favoria Conte                                                                  | Name Catego | ry Wedging Network Incidion        |              |     |
|--------------------------------------------------------------------------------|-------------|------------------------------------|--------------|-----|
| B. Decomonds<br>D. Fectures<br>D. Marcon<br>D. Marcondy Changed<br>D. Tanachas | I without   | Same of                            | J manantan   |     |
| Public                                                                         |             | Configure o WDI device             | GED !        | 1.6 |
|                                                                                |             | Configuring the selected device fo | or sqadlink. |     |
|                                                                                |             | *                                  |              |     |
|                                                                                |             | _                                  |              |     |

 Seleccione a rede à qual pretende adicionar o dispositivo e, em seguida, clique em [Seguinte].

| Configure a WCN device                           |            |
|--------------------------------------------------|------------|
| Select the network to add the selected device to |            |
| ouisolalc23D                                     |            |
| dink                                             |            |
|                                                  |            |
|                                                  |            |
| Create a new Wireless Network Profile            |            |
|                                                  | ext Cancel |

5 Introduza o PIN para a PhotoFrame e, em seguida, clique em [Seguinte].

| Configure a W                                | IN device                                                             |                                                                |                         |              |
|----------------------------------------------|-----------------------------------------------------------------------|----------------------------------------------------------------|-------------------------|--------------|
| Type the PI<br>To configure<br>information t | N for the selected<br>this device for use on<br>hat came with the dev | I device<br>your network, type the<br>ice or on a sticker on t | e PIN. You can find the | e PIN in the |
| PIN:                                         |                                                                       |                                                                |                         |              |
| 👿 Display cha                                | acters                                                                |                                                                |                         |              |
|                                              |                                                                       |                                                                |                         |              |
|                                              |                                                                       |                                                                |                         | Next Cancel  |

Português

- Na PhotoFrame, verifique se foi atribuído um endereço IP à PhotoFrame (consulte 'Visualizar o estado do sistema da PhotoFrame' na página 44).
- 6 Partilhe fotografias num PC para visualização sem fios (consulte 'Partilhar fotografias num PC para visualização sem fios' na página 15).
- Visualize fotografias na Internet na PhotoFrame (consulte 'Visualizar fotografias na Internet' na página 21).

# Configuração manual da ligação sem fios

Do que necessita:

- Um router sem fios
- Acesso à Internet de banda larga

(1) Num PC:

- 1 Verifique as definições da rede sem fios.
- 2 Anote o nome da rede (SSID) e a chave de segurança para a rede (WEP/WPA/ WPA2).
- (2) Na PhotoFrame:
- 1 No menu principal, seleccione [Settings] e, em seguida, prima OK para confirmar.

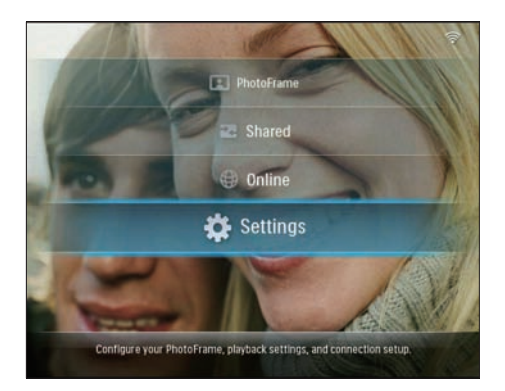

2 Seleccione [Installation] > [Network] > [Wireless] > [Use manual configuration] e, em seguida, prima OK para confirmar.

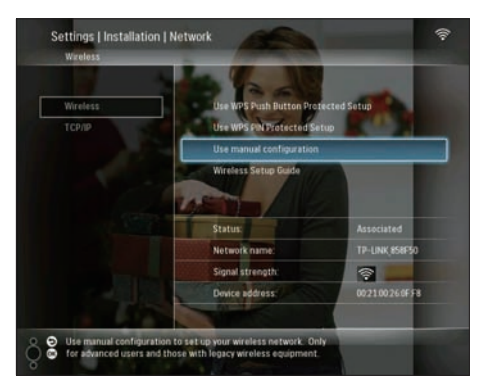

3 Seleccione a SSID para a rede e, em seguida, prima OK para confirmar.

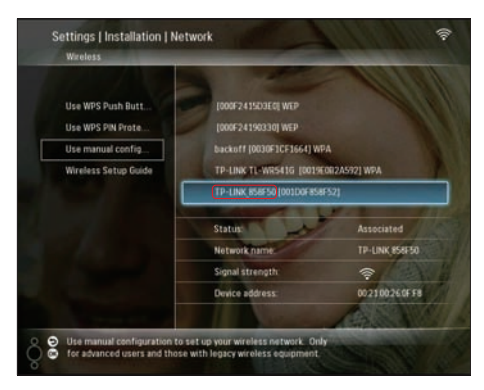

- Se a SSID da rede não for apresentada, seleccione [Other...] e, em seguida, prima OK para confirmar. Para introduzir a SSID para a rede, seleccione uma letra/número e, em seguida, prima OK para confirmar.
- Para alternar entre maiúsculas e minúsculas, seleccione [a/A] no teclado apresentado e, em seguida, prima OK para confirmar.

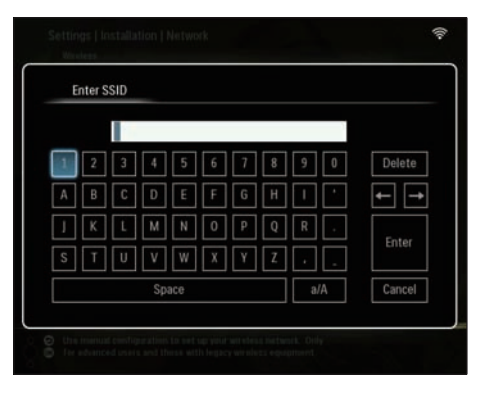

4 Se for necessária uma chave de segurança, introduza-a para estabelecer ligação à rede.

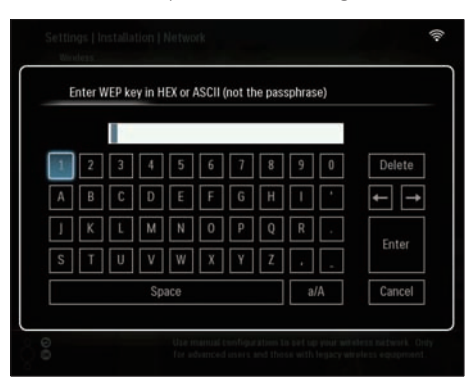

- 5 Quando a chave estiver concluída, seleccione [Enter] e, em seguida, prima OK para confirmar.
  - Verifique se foi atribuído um endereço IP à PhotoFrame (consulte 'Visualizar o estado do sistema da PhotoFrame' na página 44).

- 6 Partilhe fotografias num PC para visualização sem fios (consulte 'Partilhar fotografias num PC para visualização sem fios' na página 15).
- Visualize fotografias na Internet na PhotoFrame (consulte 'Visualizar fotografias na Internet' na página 21).

# Partilhar fotografias num PC para visualização sem fios

Para visualizar as fotografias numa pasta partilhada num PC/Mac, configure um centro de partilha sem fios.

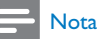

• Só podem ser visualizadas fotografias JPEG na PhotoFrame.

- Para utilizadores do sistema operativo Windows, certifique-se de que:
  - A PhotoFrame e o PC estão ligados à mesma rede.
  - Um servidor UPnP, por exemplo, o Windows Media Player 11, está instalado e configurado no PC (consulte 'Transferir e configurar o Windows Media Player 11' na página 50).
- Adicione uma pasta de fotografias a partilhar ao Windows Media Player 11 (consulte 'Seleccionar as fotografias no PC para partilhar' na página 15).
- 2 Partilhe a pasta de fotografias da PhotoFrame com o Windows Media Player 11 (consulte 'Permitir o acesso a fotografias partilhadas' na página 16).
- Para utilizadores do sistema operativo Mac, certifique-se de que:
  - A PhotoFrame e o Mac estão ligados à mesma rede.

Um servidor UPnP disponível, por exemplo, o Elgato, instalado e configurado no Mac (www.elgato. com).

# Seleccionar as fotografias no PC para partilhar

Antes de iniciar, certifique-se de que o Windows Media Player 11 está configurado no PC.

- 1 No PC, abra o Windows Media Player 11.
- 2 Clique em [Biblioteca].

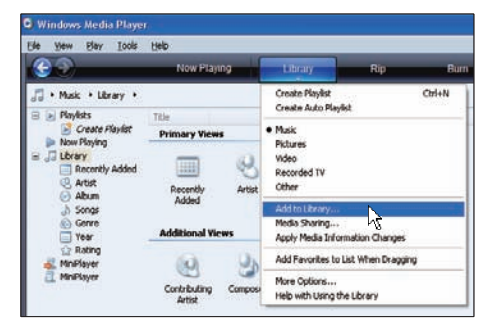

- **3** Seleccione **[Adicionar à biblioteca...]** a partir do menu pendente.
- 4 Na janela [Seleccionar pasta que deseja monitorizar], seleccione [As minhas pasta pessoais] e, em seguida, clique em [Opções Avançadas>>].

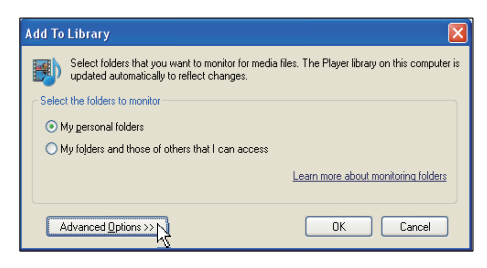

5 Clique em [Adicionar].

| Add To Library                                                                                               | X                                |
|----------------------------------------------------------------------------------------------------|----------------------------------|
| Select folders that you want to monitor for media files. The Pl<br>updated automatically to reflect changes. | ayer library on this computer is |
| Select the folders to monitor                                                                                |                                  |
| My personal folders                                                                                          |                                  |
| My folders and those of others that I can access                                                             |                                  |
| Monitored Folders                                                                                            | Тире                             |
| D-\DELLDTP\PD\Picture                                                                                        | Manually added                   |
| C\Documents and Settings\cnb50257\Mu Documents\Mu M                                                          | Bin folder                       |
| C\Documents and Settings\All Lisers\Documents\Mu Music                                                       | Automatically added              |
| C:\Documents and Settings\All Users\Documents\Mv Pictures                                                    | Automatically added              |
| C:\Documents and Settings\All Users\Documents\My Videos                                                      | Automatically added              |
| C:\Documents and Settings\cnh50257\My Documents\My Pi                                                        | Automatically added 🛛 🖌          |
| Add                                                                                                    | ore about monitoring folders     |
| Add files previously deleted from library Skip f                                                             | iles smaller than:               |
| Add volume-leveling values for all files (slow)                                                              | dio files: 100 KB                |
| Vie                                                                                                    | leo files: 500 KB                |
| ۷٫۰                                                                                                    | NU NU                            |
|                                                                                                    |                                  |
| Advanced Options                                                                                             | OK Cancel                        |

6 Seleccione uma pasta de fotografias a adicionar ao Windows Media Player 11 e, em seguida, clique em **[OK]** para confirmar.

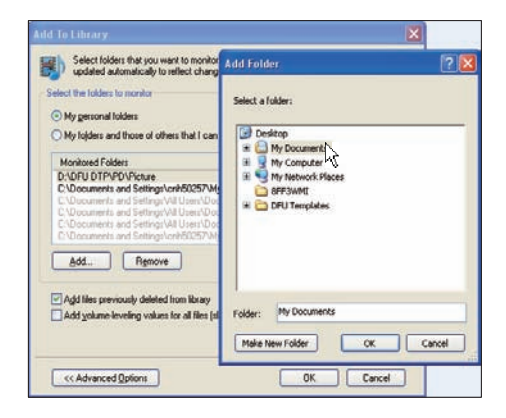

Clique novamente em [OK].

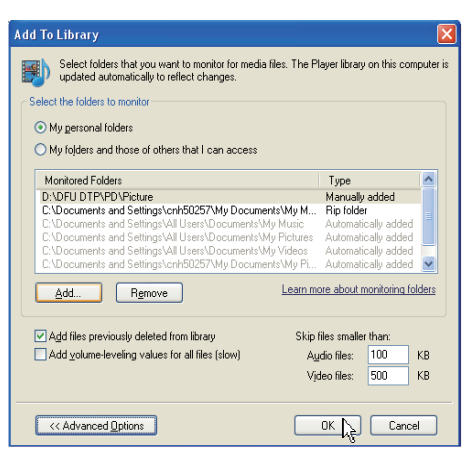

A pasta de fotografias seleccionada é adicionada ao Windows Media Player 11.

| Add to Library by               | Searching Co | omputer      |    | × |
|---------------------------------|--------------|--------------|----|---|
| Search completed.               |              |              |    |   |
| Current folder:<br>Files found: | 19           | Files added: | 11 | 9 |
|                                 |              | Close        |    |   |

8 Partilhe a pasta de fotografias da PhotoFrame com o Windows Media Player 11 (consulte 'Permitir o acesso a fotografias partilhadas' na página 16).

# Permitir o acesso a fotografias partilhadas

Antes de iniciar, certifique-se de que o Windows Media Player 11 está configurado no PC.

- 1 No PC, abra o Windows Media Player 11.
- 2 Clique em [Biblioteca].

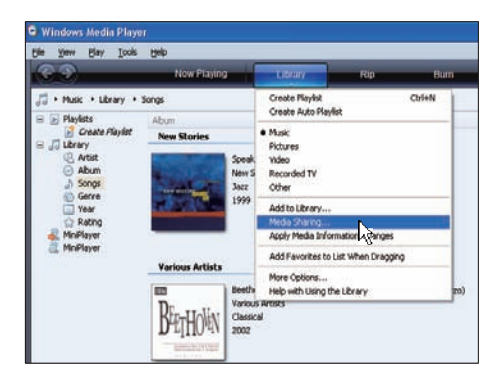

- 3 Seleccione [Partilha de Multimédia...] a partir do menu pendente.
- 4 Seleccione [Partilhar os meus ficheiros de multimédia] e, em seguida, clique em [OK] para confirmar.

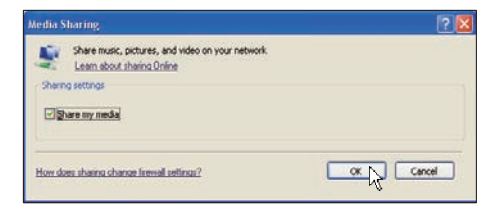

#### 5 Clique em [Definicões].

| Share mu        | sic, pictures, a<br>re about shari | and video on ;<br>ng. | your netwo | ek.      |  |          |
|-----------------|------------------------------------|-----------------------|------------|----------|--|----------|
| having settings |                                    |                       |            |          |  |          |
| Share ny mer    | ãa lo:                             |                       |            |          |  | Settings |
|                 |                                    |                       |            |          |  |          |
|                 |                                    |                       |            |          |  |          |
|                 |                                    |                       |            |          |  |          |
|                 |                                    |                       |            |          |  |          |
| ákur            |                                    | Dery                  | 百          | Dustance |  |          |

6 Seleccione [Imagens] sob [Tipos de multimédia:], seleccione [Todas as classificações] sob [Classificações parentais] e, em seguida, clique em [OK] para confirmar.

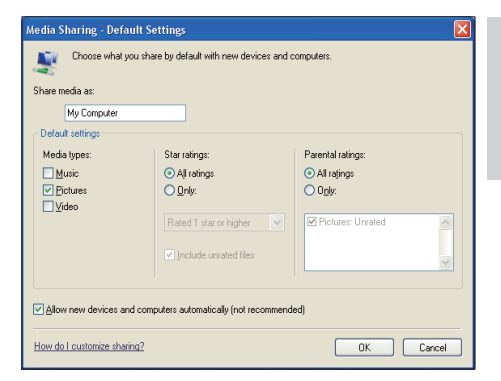

#### 7 Seleccione a PhotoFrame e clique em [Permitir].

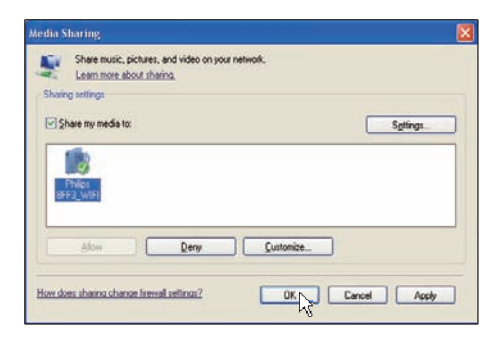

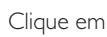

8 Clique em [OK] para confirmar. 9

Visualizar fotografias na pasta partilhada num PC ou numa rede doméstica (consulte 'Visualizar fotografias de streaming numa pasta partilhada na rede doméstica' na página 20).

### Configurar a ligação TCP/ IP (só para utilizadores avançados)

Pode configurar a ligação TCP/IP para uma definição do protocolo de Internet personalizada.

1 No menu principal, seleccione [Settings] e, em seguida, prima OK para confirmar.

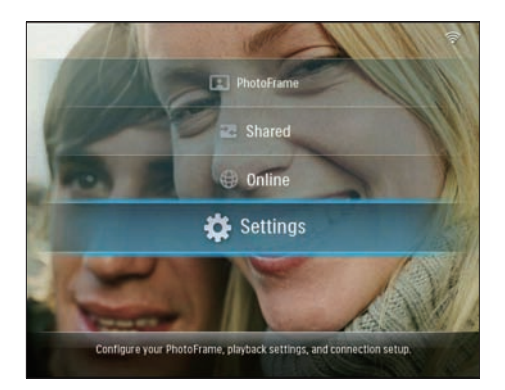

2 Seleccione [Installation] > [Network] > [TCP/IP] > [Address Mode] e, em seguida, prima OK para confirmar.

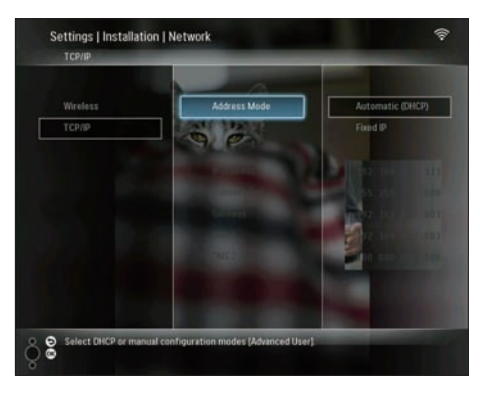

3 Seleccione [Automatic (DHCP)] e prima OK para confirmar.

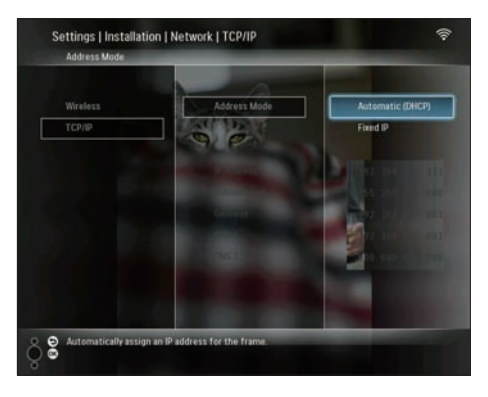

- ➡ É automaticamente seleccionado um endeço IP para a PhotoFrame.
- 4 Partilhe fotografias num PC para visualização sem fios (consulte 'Partilhar fotografias num PC para visualização sem fios' na página 15).

Para utilizar um endereço IP fixo para a PhotoFrame:

1 Seleccione [Installation] > [Network] > [TCP/IP] > [Address Mode] > [Fixed IP] e, em seguida, prima OK para confirmar.

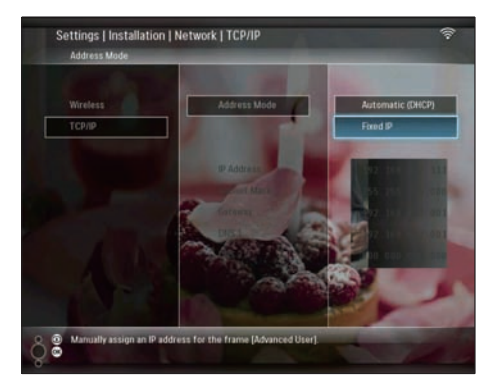

- 2 Seleccione [IP Address] / [Subnet Mask] / [Gateway] / [DNS 1] / [DNS 2] e, em seguida, prima OK para confirmar.
- 3 Prima ▲/▼/ ◀/► para ajustar os números e, em seguida, prima OK para confirmar.
- 4 Partilhe fotografias num PC para visualização sem fios (consulte 'Partilhar fotografias num PC para visualização sem fios' na página 15).

## 4 Utilizar a sua Wireless Digital PhotoFrame

## Visualizar fotografias guardadas na PhotoFrame.

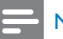

### Nota

- Só podem ser visualizadas fotografias JPEG na PhotoFrame.
- 1 No menu principal, seleccione [PhotoFrame] e, em seguida, prima OK para confirmar.

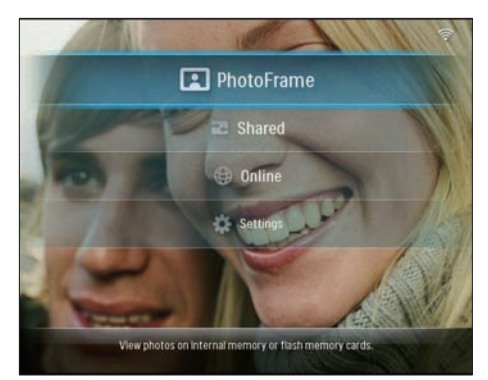

- 2 Seleccione [Internal Memory] e prima OK para confirmar.
- 3 Seleccione um álbum e prima OK para confirmar.
  - As fotos no álbum são apresentadas no modo de apresentação de diapositivos.

Durante a apresentação:

- Para pausar a apresentação, prima **OK**.
- Para retomar a apresentação, prima novamente **OK** .

## Visualizar fotografias guardadas num dispositivo de armazenamento

Pode visualizar as fotografias guardadas num dos seguintes dispositivos de armazenamento:

- Compact Flash tipo I
- Secure Digital (SD)
- Secure Digital (SDHC)
- Cartão multimédia
- xD Card
- Memory Stick
- Memory Stick Pro
- Memory Stick Duo
- Memory Stick Pro Duo
- Unidade USB flash

### - Nota

- Não retire o dispositivo de armazenamento enquanto está a visualizar as fotografias.
- Só podem ser visualizadas fotografias JPEG na PhotoFrame.

Para visualizar as fotografias num dispositivo de armazenamento que não está na PhotoFrame:

1 Introduza um dispositivo de armazenamento.

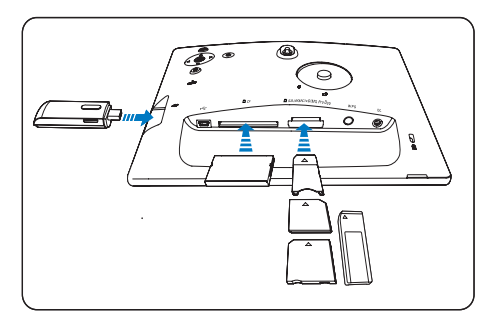

→ As fotografias armazenadas no dispositivo de armazenamento são apresentadas no modo de apresentação de diapositivos. Para visualizar as fotografias num dispositivo de armazenamento que está disonível na PhotoFrame:

 No menu principal, seleccione
 [PhotoFrame] e, em seguida, prima OK para confirmar.

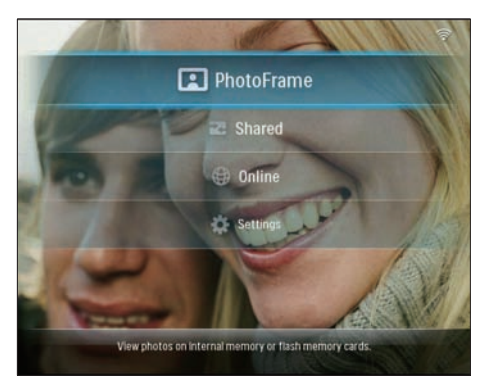

 Seleccione o dispositivo de armazenamento e, em seguida, prima OK para confirmar.

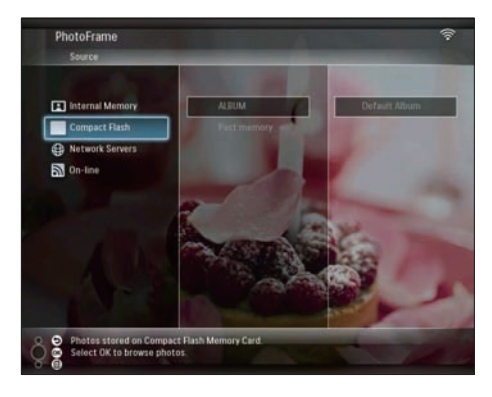

- 3 Seleccione um álbum e prima OK para confirmar.
  - As fotos no álbum são apresentadas no modo de apresentação de diapositivos.

Durante a apresentação:

- Para pausar a apresentação, prima **OK**.
- Para retomar a apresentação, prima novamente **OK** .

### Visualizar fotografias de streaming numa pasta partilhada na rede doméstica

Para visualizar fotografias de streaming numa pasta partilhada na rede doméstica, certifiquese de que:

- A PhotoFrame e o PC/Mac estão ligados à mesma rede.
- Um servidor UPnP disponível está instalado e configurado no PC/Mac.
- As pastas de fotografias a partilhar são adicionadas ao servidor UPnP.

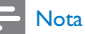

 Só podem ser visualizadas fotografias JPEG na PhotoFrame.

1 No menu principal, seleccione [Shared] e, em seguida, prima OK para confirmar:

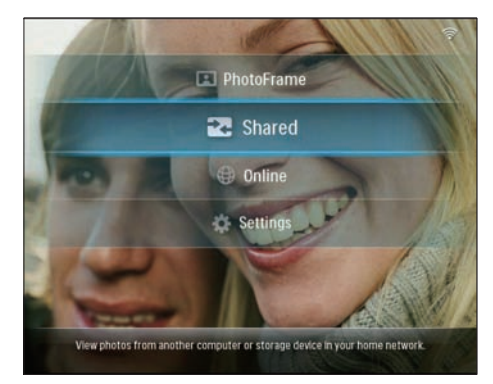

2 Seleccione [Network Servers] e prima OK para confirmar.

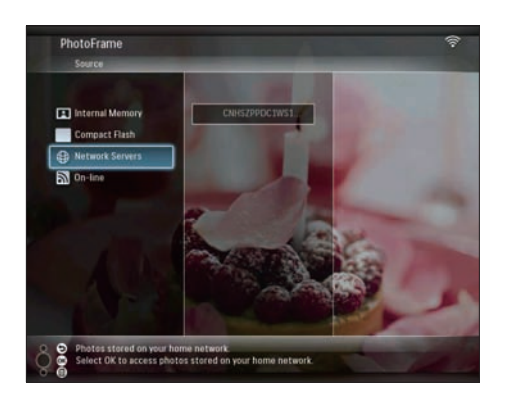

- 3 Seleccione um PC/Mac para aceder e, em seguida, prima OK para confirmar.
- 4 Seleccione uma pasta de fotografias partilhada da lista e, em seguida, prima OK para confirmar.

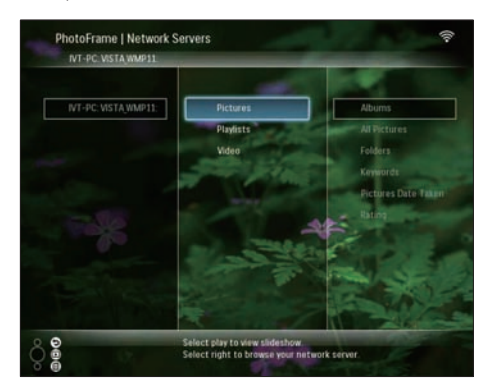

Durante a apresentação:

- Para pausar a apresentação, prima **OK**.
- Para retomar a apresentação, prima novamente **OK** .

### Visualizar fotografias na Internet

O Philips PhotoFrame Manager é um software de aplicação num PC. Pode utilizá-lo para gerir e configurar a PhotoFrame. Pode utilizá-lo para transferir fotografias de um PC para a PhotoFrame facilmente com a função de arrastar e largar. Também pode utilizá-lo para transferir transmissões de RSS para a PhotoFrame e visualizar fotografias na Internet com a PhotoFrame. Para obter mais detalhes, consulte o manual do utilizador do Philips PhotoFrame Manager no CD-ROM fornecido. Para visualizar fotografias na Internet com a PhotoFrame:

- Seleccione as fotografias na Internet a visualizar (consulte 'Carregar uma transmissão de RSS na PhotoFrame' na página 21).
- 2 Visualize as fotografias da Internet seleccionadas (consulte 'Visualizar fotografias RSS com a PhotoFrame' na página 22).

# Carregar uma transmissão de RSS na PhotoFrame

Pode transferir transmissões de RSS de alguns dos Web sites mais populares, por exemplo:

- www.smugmug.com
- www.flickr.com
- picasaweb.google.com

Depois de configurar uma transmissão de RSS na PhotoFrame, pode sempre desfrutar das fotografias RSS mais actualizadas na Internet (sem um PC). A PhotoFrame só suporta fotografias no formato JPEG. As transmissões de RSS de blogues normais não funcionam correctamente na PhotoFrame.

### Nota

- Certifique-se de que tem acesso a Internet de banda larga e um router sem fios.
- Certifique-se de que a sua PhotoFrame e o PC estão ligados sem fios à mesma rede.
- Certifique-se de que o Philips PhotoFrame Manager está instalado no PC.

No computador:

Pesquise fotografias RSS na Internet com um motor de busca.

- 2 Clique em [Iniciar] > [PhotoFrame Manager] para iniciar o Philips PhotoFrame Manager.
  - → O Philips PhotoFrame Manager inicia a pesquisa para a PhotoFrame. Se a PhotoFrame for pesquisada, é apresentada.

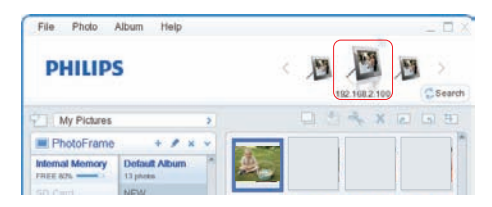

No Philips PhotoFrame Manager:

1 Clique no painel [RSS Feed].

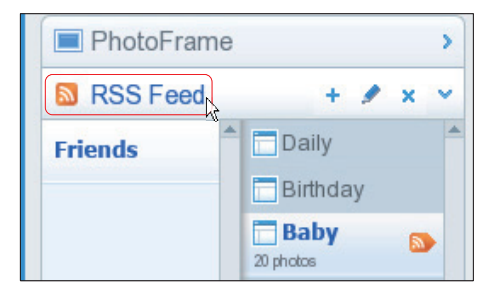

- 2 Clique no símbolo + no painel [RSS Feed] para adicionar uma transmissão RSS.
- 3 Introduza a [Category] e o [Name] da tranmissão.

| Category | Smugmug | Name | Popular |  |
|----------|---------|------|---------|--|
| Address  | 1       |      |         |  |

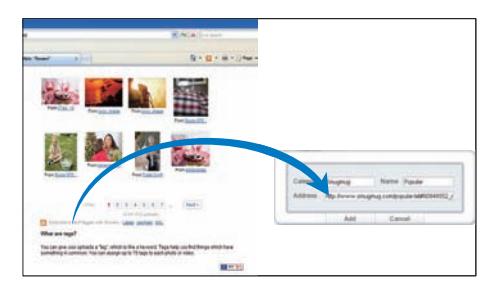

- ➡ Uma transmissão RSS é carregada na PhotoFrame.
- 5 Na PhotoFrame, visualize as fotografias RSS publicadas online (consulte 'Visualizar fotografias RSS com a PhotoFrame' na página 22).

# Visualizar fotografias RSS com a PhotoFrame

Antes de visualizar fotografias RSS online, certifique-se de que:

- O acesso à Internet de banda larga está disponível.
- Uma transmissão RSS já está configurada na PhotoFrame. Uma transmissão RSS é actualizada

frequentemente (normalmente, com um intervalo de uma hora) online.

1 No menu principal, seleccione [Online] e, em seguida, prima OK para confirmar.

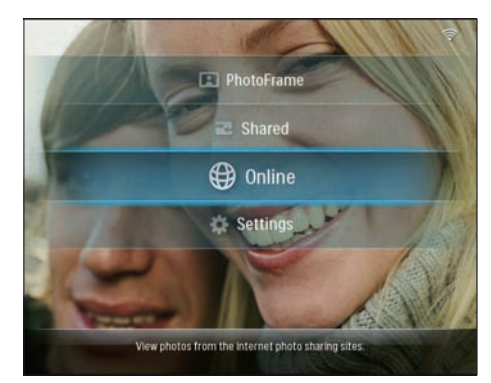

2 Seleccione uma transmissão RSS e, em seguida, prima OK para confirmar.

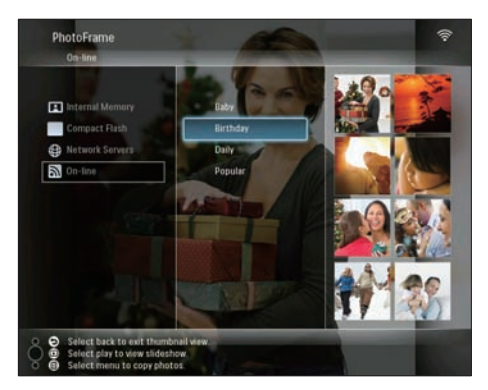

→ As fotografias na transmissão RSS são apresentadas.

Durante a apresentação:

- Para pausar a apresentação, prima **OK**.
- Para retomar a apresentação, prima novamente **OK** .

## 5 Utilize mais da sua Wireless Digital PhotoFrame

## Seleccionar o idioma do ecrã

1 No menu principal, seleccione [Settings] e, em seguida, prima OK para confirmar.

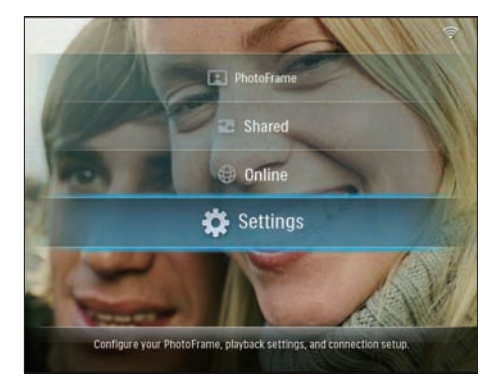

2 Seleccione [Installation] > [Language] e prima OK para confirmar.

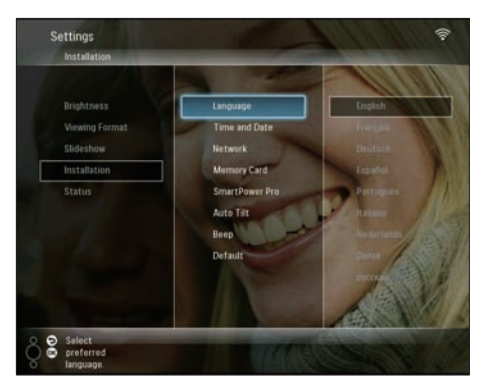

**3** Seleccione um idioma e prima **OK** para confirmar.

# Utilizar o menu de definições rápidas

Pode utilizar o menu de definições mais utilizadas para ajustar a frequência da apresentação de diapositivos, a luminosidade da visualização ou seleccionar a sequência da apresentação.

- - O ecrã de definições mais utilizadas é apresentado.

|                | Frequency |           |  |
|----------------|-----------|-----------|--|
| 12             |           | On<br>Off |  |
| and the second |           |           |  |

- 2 Para ajustar a frequência da apresentação de diapositivos, seleccione [Frequency] e ajuste a frequência e, em seguida, prima OK para confirmar.
- Para ajustar a luminosidade da apresentação, seleccione [Brightness] e ajuste a luminosidade e, em seguida, prima OK para confirmar.
- Para seleccionar a sequência da apresentação, seleccione [Shuffle] e [On] / [Off] e, em seguida, prima OK para confirmar.

## Gerir álbuns

Pode copiar/mover/eliminar/mudar o nome/ criar um álbum na PhotoFrame ou num dispositivo de armazenamento.

#### Nota

- Não retire o dispositivo de armazenamento enquanto a transferência de fotografias está em curso.
- Não é possível mover/eliminar/mudar o nome do álbum predefinido na PhotoFrame.
- Antes de mover/eliminar/mudar o nome/criar um álbum num dispositivo de armazenamento, certifique-se de que a função eliminar no dispositivo de armazenamento está activada (consulte 'Proteger/ desproteger os conteúdos de um dispositivo de armazenamento' na página 40).

### Copiar/mover um álbum na PhotoFrame

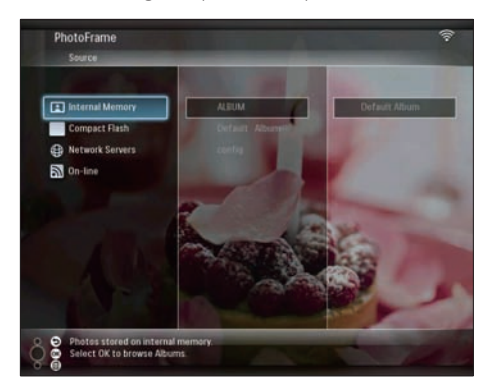

- 3 Seleccione [Copy Album] / [Move Album] e prima OK para confirmar.

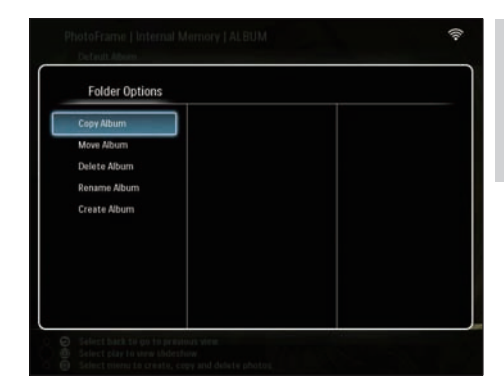

- 4 Seleccione um álbum de destino na PhotoFrame/dispositivo de armazenamento e prima OK para confirmar.
  - Se seleccionar [Copy Album], todas as fotografias no álbum são copiadas para o álbum de destino.
  - Se seleccionar [Move Album], todas as fotografias no álbum são movidas para o álbum de destino.
- 5 Para copiar ou mover fotografias para um novo álbum, seleccione [<New Album>] e prima OK para confirmar.

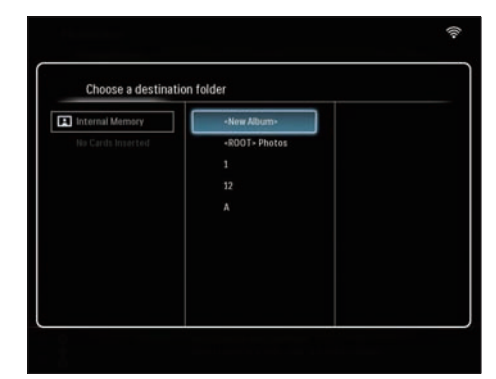

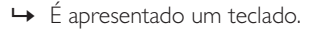

| E | inter n | iew na | me |     |   |   |   |   |    |        |
|---|---------|--------|----|-----|---|---|---|---|----|--------|
|   |         |        |    |     |   |   |   |   |    |        |
| 1 | 2       | 3      | 4  | 5   | 6 | 7 | 8 | 9 | 0  | Delete |
| A | В       | C      | D  | E   | F | G | Н | Ι | •  | +      |
| J | K       | L      | Μ  | N   | 0 | P | Q | R | •  | Enter  |
| S | T       | U      | ۷  | W   | Х | γ | Z | • | -  | citter |
|   |         |        | Sp | ace |   |   |   | a | /A | Cancel |

- 6 Para introduzir um novo nome (até 24 caracteres), seleccione uma letra/número e prima OK para confirmar.
  - Para alternar entre maiúsculas e minúsculas, seleccione [a/A] no teclado apresentado e, em seguida, prima OK para confirmar.
- Quando o nome estiver concluído, seleccione [Enter] e, em seguida, prima OK para confirmar.

### Eliminar um álbum na PhotoFrame

 No menu principal, seleccione
 [PhotoFrame] > uma fonte de fotografias e, em seguida, prima OK para confirmar.

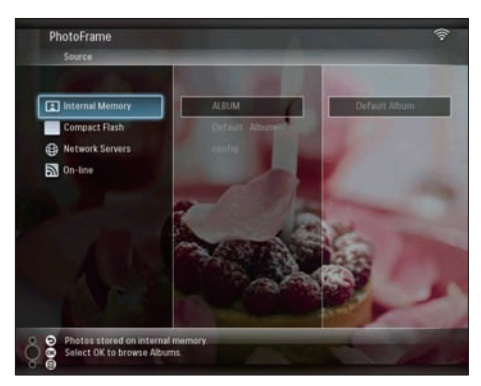

2 Seleccione um álbum e prima **■** para gerir o álbum. 3 Seleccione [Delete Album] e prima OK para confirmar.

| Folder Options |  |
|----------------|--|
| Copy Album     |  |
| Move Album     |  |
| Rename Album   |  |
| Create Album   |  |
|                |  |
|                |  |
|                |  |
|                |  |

4 Seleccione [OK] e prima OK para confirmar.

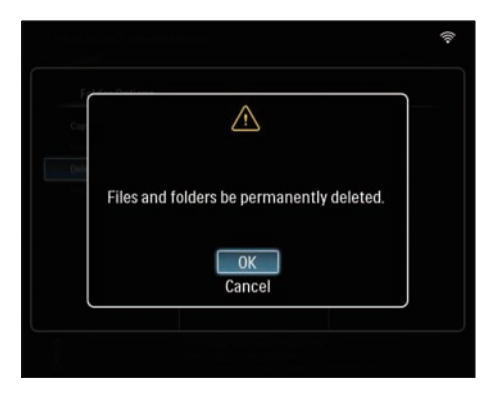

### Mudar o nome de um álbum na PhotoFrame

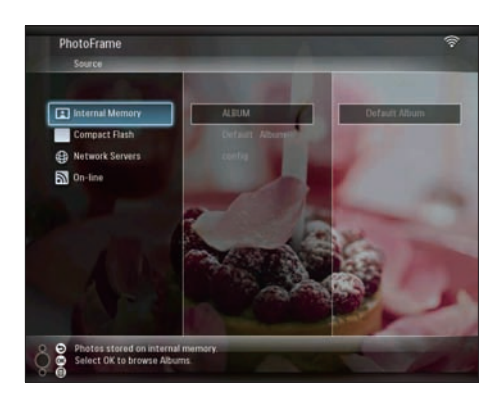

- 2 Seleccione um álbum e prima 🛙 para gerir o álbum.
- 3 Seleccione [Rename Album] e prima OK para confirmar.

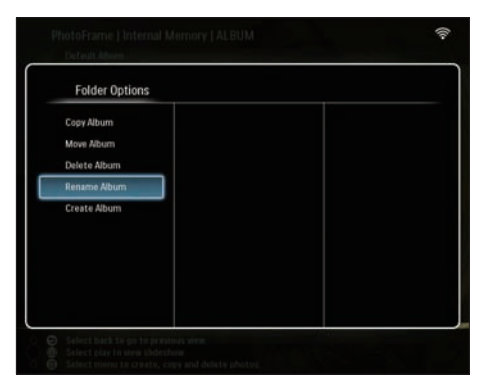

→ É apresentado um teclado.

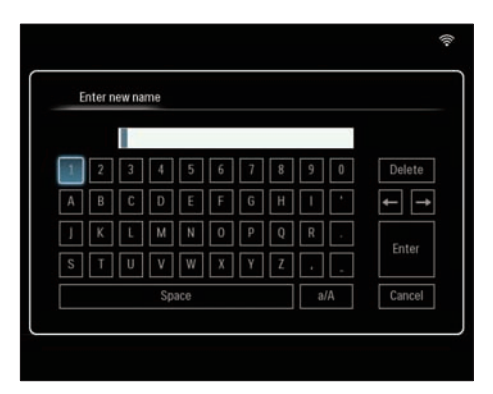

- 4 Para introduzir um novo nome (até 24 caracteres), seleccione uma letra/número e prima OK para confirmar.
  - Para alternar entre maiúsculas e minúsculas, seleccione [a/A] no teclado apresentado e, em seguida, prima OK para confirmar.
- 5 Quando o nome estiver concluído, seleccione [Enter] e, em seguida, prima OK para confirmar.

### Criar um álbum na PhotoFrame

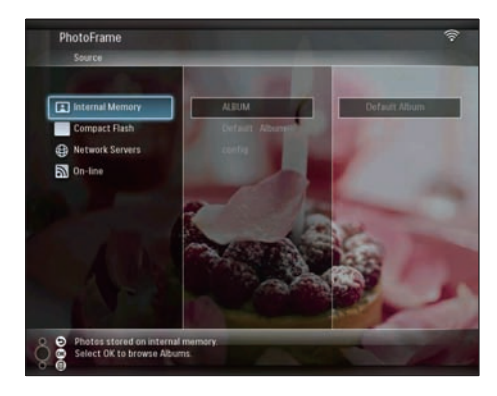

- 2 Seleccione um álbum e prima 🛙 para gerir o álbum.
- 3 Seleccione [Create Album] e prima OK para confirmar:

| Folder Options |  |
|----------------|--|
| Copy Album     |  |
| Move Album     |  |
| Delete Album   |  |
| Rename Album   |  |
| Create Album   |  |
|                |  |
|                |  |
|                |  |
|                |  |
|                |  |

↦ É apresentado um teclado.

| E | nter n | iew na | me |     |   |   |   |   |    |        |
|---|--------|--------|----|-----|---|---|---|---|----|--------|
|   |        |        |    |     |   |   |   |   |    |        |
| 1 | 2      | 3      | 4  | 5   | 6 | 7 | 8 | 9 | 0  | Delete |
| A | В      | C      | D  | E   | F | G | Η | - | •  | ← -    |
| 1 | K      | L      | Μ  | Ν   | 0 | P | Q | R |    | Enter  |
| S | T      | U      | ۷  | W   | Х | γ | Z | · | -  | Enter  |
|   |        |        | Sp | ace |   |   |   | a | /A | Cancel |

- 4 Para introduzir um novo nome (até 24 caracteres), seleccione uma letra/número e prima OK para confirmar.
  - Para alternar entre maiúsculas e minúsculas, seleccione [a/A] no teclado apresentado e, em seguida, prima OK para confirmar.
- 5 Quando o nome estiver concluído, seleccione [Enter] e, em seguida, prima OK para confirmar.

## Editar fotografias

### - Nota

- Não retire o dispositivo de armazenamento enquanto a transferência de fotografias está em curso.
- Antes de mudar o nome/mover/eliminar fotografias num dispositivo de armazenamento, certifique-se de que a função eliminar no dispositivo de armazenamento está activada (consulte 'Proteger/desproteger os conteúdos de um dispositivo de armazenamento' na página 40).

# Seleccionar várias fotografias de cada vez

 No menu principal, seleccione
 [PhotoFrame] > uma fonte de fotografias e, em seguida, prima OK para confirmar.

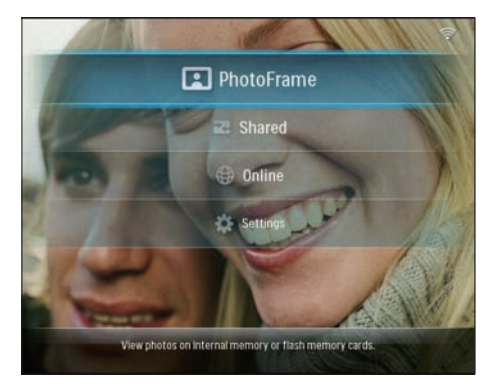

2 Seleccione um álbum e prima ◄ (Direita) para aceder ao modo de miniaturas.

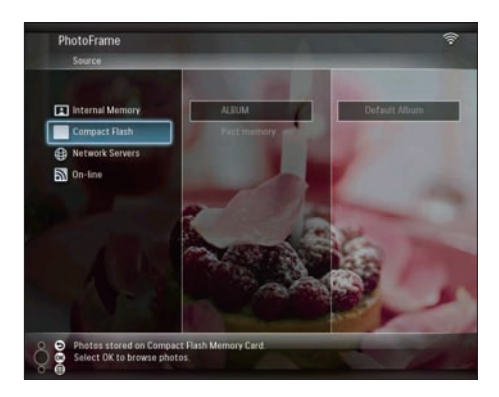

- 3 Seleccione uma fotografia e prima 🛙 para seleccionar [Photo Options] .
- 4 Seleccione [Multiselect] e prima OK para confirmar.

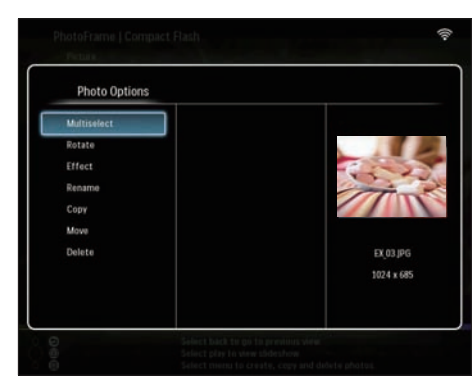

5 Seleccione uma fotografia e prima OK para confirmar até ter seleccionado todas as fotografias que pretende editar.

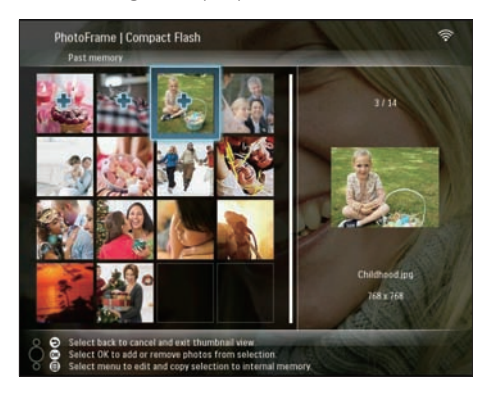

6 Prima 🛙 para aceder a [Photo Options].

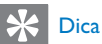

 Se a função MultiSelect estiver activada, pode editar várias fotografias em simultâneo.

### Copiar fotografias

 No menu principal, seleccione
 [PhotoFrame] > uma fonte de fotografias e, em seguida, prima OK para confirmar.

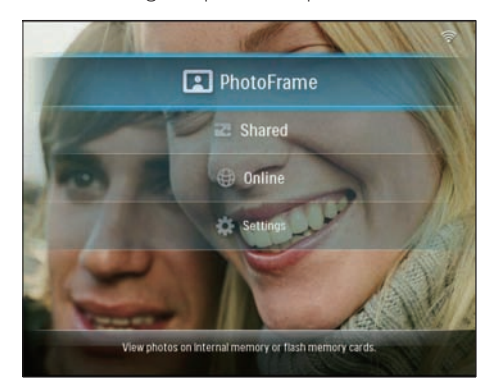

2 Seleccione um álbum e prima ◄ (Direita) para aceder ao modo de miniaturas.

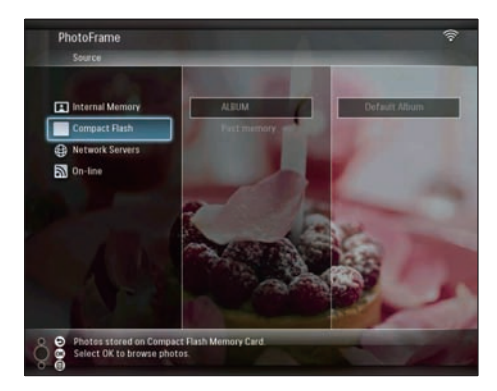

- 3 Seleccione uma fotografia e prima 🖨 para seleccionar [Photo Options] .
- 4 Seleccione [Copy] e prima OK para confirmar.

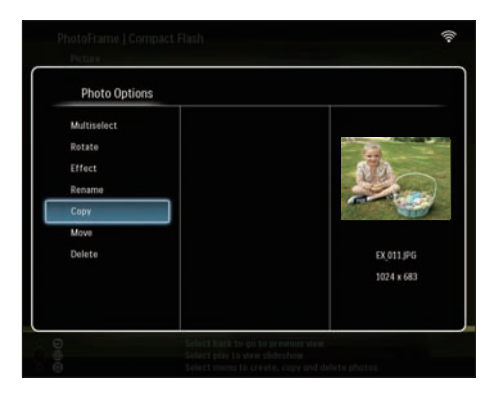

- 5 Seleccione uma fonte de fotografias e um álbum de destino e, em seguida, prima OK para confirmar.
  - ➡ A fotografias copiada do dispositivo de armazenamento para a PhotoFrame é redimensionada para a melhor resolução e o nome é mudado para um nome iniciado por "PHI\_".

### Rodar fotografias

 No menu principal, seleccione
 [PhotoFrame] > uma fonte de fotografias e, em seguida, prima OK para confirmar.

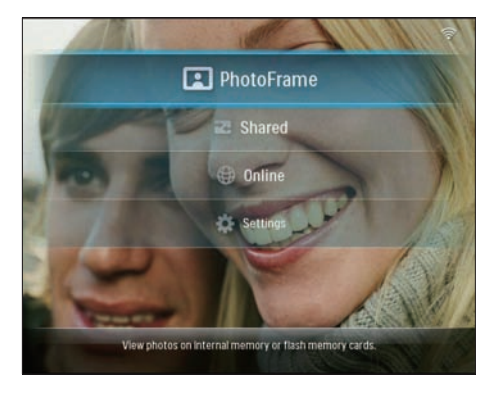

2 Seleccione um álbum e prima ◄ (Direita) para aceder ao modo de miniaturas.

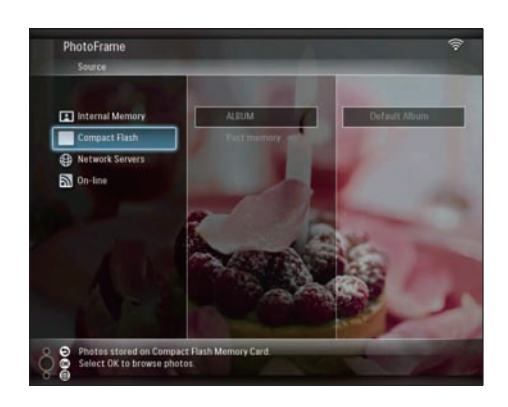

- 4 Seleccione [Rotate] e prima OK para confirmar.

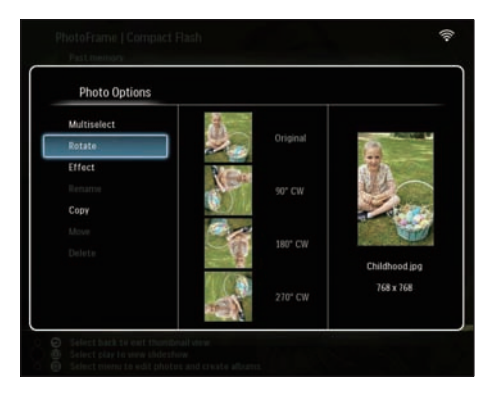

5 Seleccione uma orientação e prima OK para confirmar:

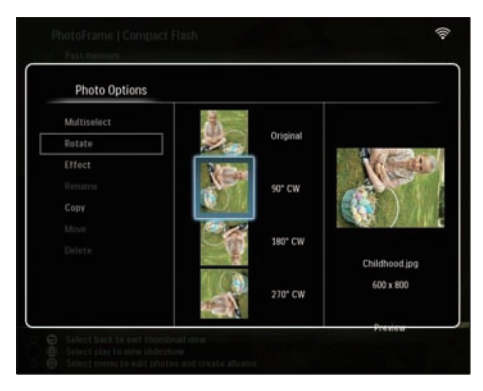

6 Seleccione uma fonte de fotografias e um álbum de destino para guardar a fotografias editada.

### Seleccionar efeitos da fotografia

 No menu principal, seleccione
 [PhotoFrame] > uma fonte de fotografias e, em seguida, prima OK para confirmar.

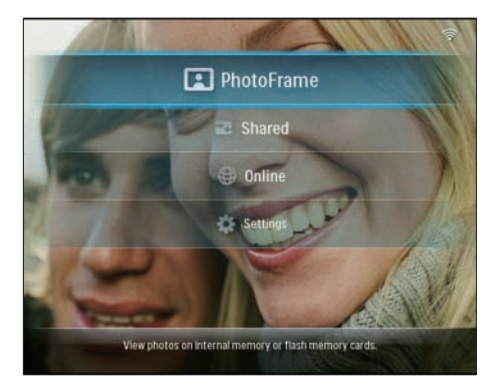

2 Seleccione um álbum e prima ◄ (Direita) para aceder ao modo de miniaturas.

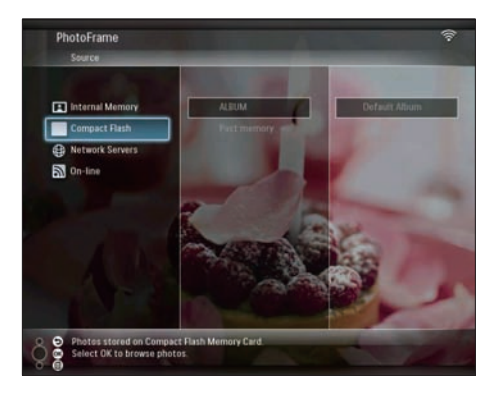

- 3 Seleccione uma fotografia e prima 🛙 para seleccionar [Photo Options] .
- 4 Seleccione [Effect] e prima OK para confirmar.

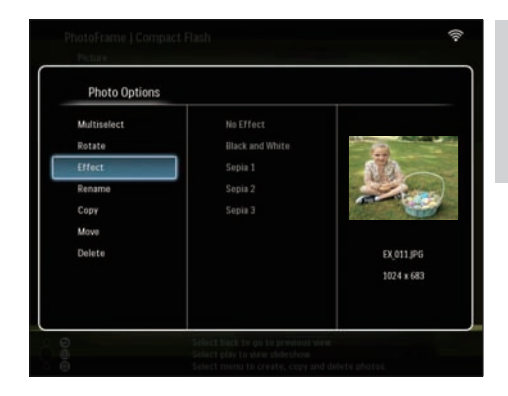

5 Seleccione um efeito e prima OK para confirmar.

| Photo Options                                     |                                                               |                         |
|---------------------------------------------------|---------------------------------------------------------------|-------------------------|
| Multiselect<br>Rotate<br>Effect<br>Rename<br>Copy | No Effect<br>Black and White<br>Sepia 1<br>Sepia 2<br>Sepia 3 |                         |
|                                                   |                                                               | EX_011.JPG<br>800 x 600 |

6 Seleccione uma fonte de fotografias e um álbum de destino para guardar a fotografias editada.

### Mudar o nome às fotografias

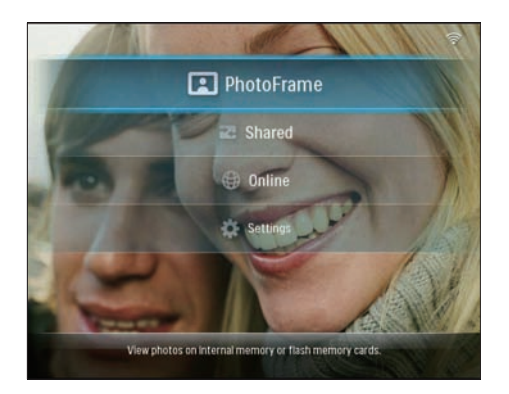

2 Seleccione um álbum e prima ◄ (Direita) para aceder ao modo de miniaturas.

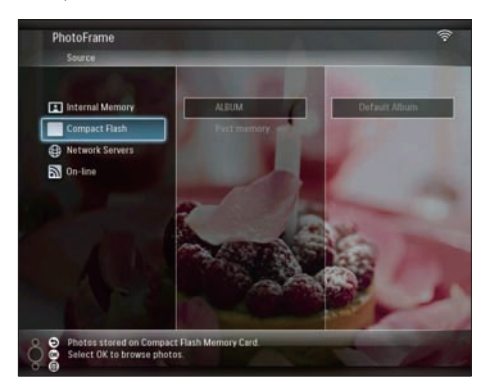

- 3 Seleccione uma fotografia e prima 🛙 para seleccionar [Photo Options] .
- 4 Seleccione [Rename] e prima OK para confirmar.

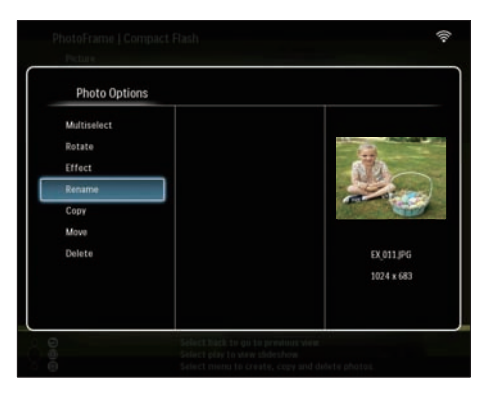

↦ É apresentado um teclado.

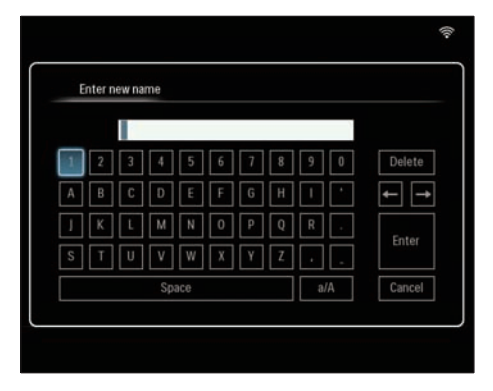

- 5 Para introduzir um novo nome (até 24 caracteres), seleccione uma letra/número e prima OK para confirmar.
  - Para alternar entre maiúsculas e minúsculas, seleccione [a/A] no teclado apresentado e, em seguida, prima OK para confirmar.
- Quando o nome estiver concluído, seleccione [Enter] e, em seguida, prima OK para confirmar.

### Mover fotografias para outro álbum

 No menu principal, seleccione
 [PhotoFrame] > uma fonte de fotografias e, em seguida, prima OK para confirmar.

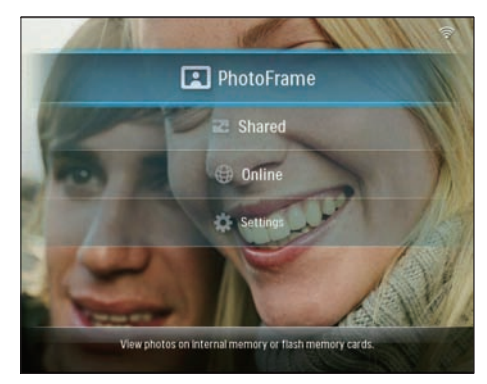

2 Seleccione um álbum e prima ◄ (Direita) para aceder ao modo de miniaturas.

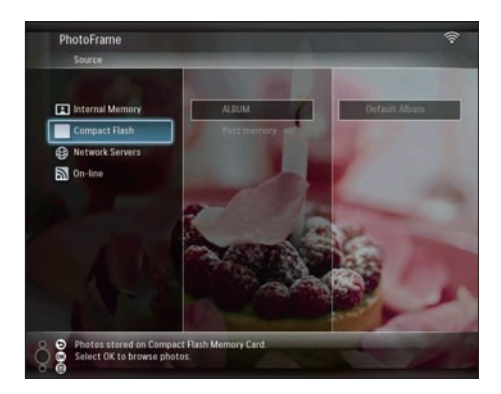

- **3** Seleccione uma fotografia e prima **@** para seleccionar **[Photo Options]**.
- 4 Seleccione [Move] e prima OK para confirmar.

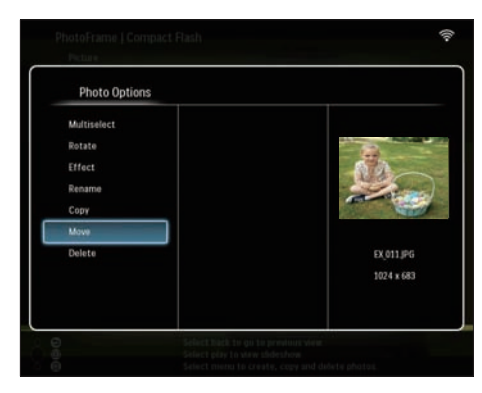

5 Seleccione um álbum de destino e, em seguida, prima OK para confirmar.

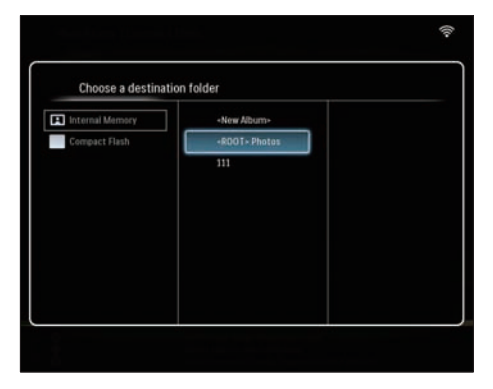

### Eliminar fotografias

 No menu principal, seleccione
 [PhotoFrame] > uma fonte de fotografias e, em seguida, prima OK para confirmar.

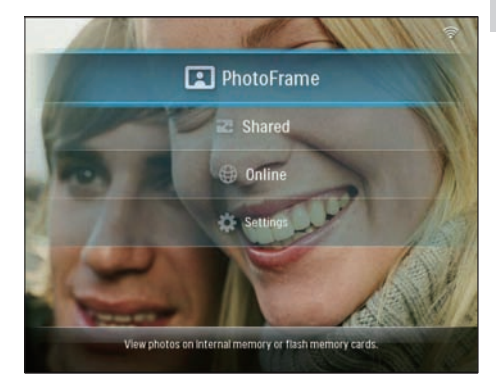

2 Seleccione um álbum e prima ◀ (Direita) para aceder ao modo de miniaturas.

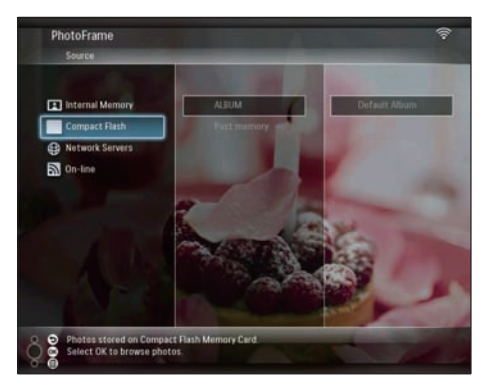

- 3 Seleccione uma fotografia e prima 🛙 para seleccionar [Photo Options] .
- 4 Seleccione [Delete] e prima OK para confirmar.

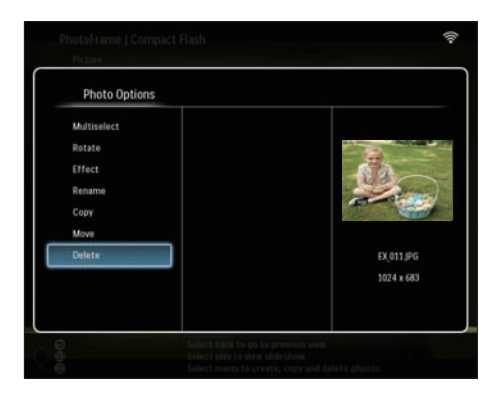

5 Seleccione [OK] e prima OK para confirmar.

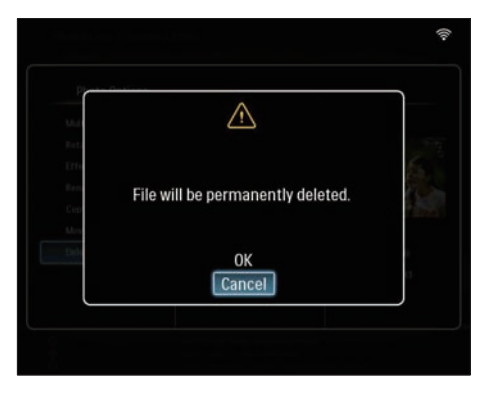

## Ajustar brilho

1 No menu principal, seleccione **[Settings]** e, em seguida, prima **OK** para confirmar.

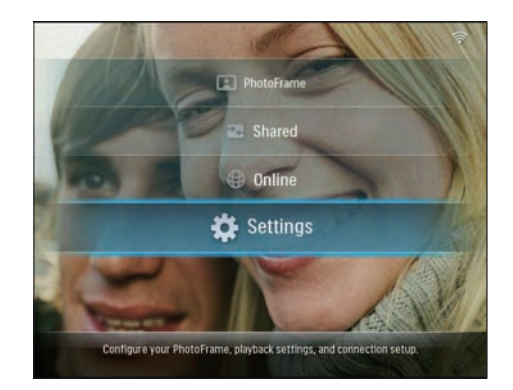

2 Seleccione [Brightness] e prima OK para confirmar.

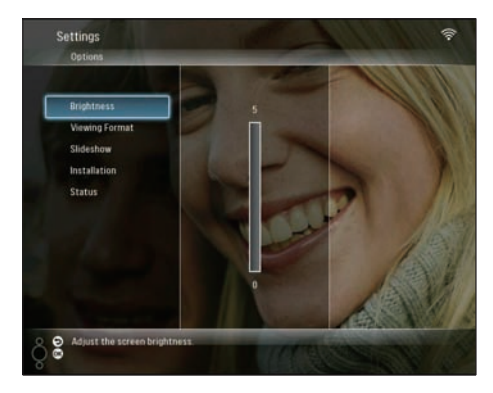

3 Prima ▲/▼ para ajustar a luminosidade e, em seguida, prima OK para confirmar.

# Ajustar as definições da apresentação de diapositivos

### Visualizar fotos da colagem

1 No menu principal, seleccione **[Settings]** e, em seguida, prima **OK** para confirmar.

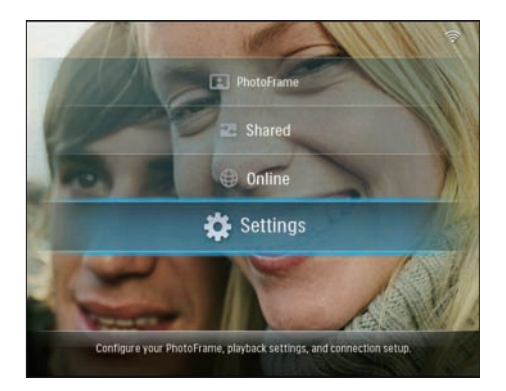

2 Seleccione [Slideshow] e prima OK para confirmar.

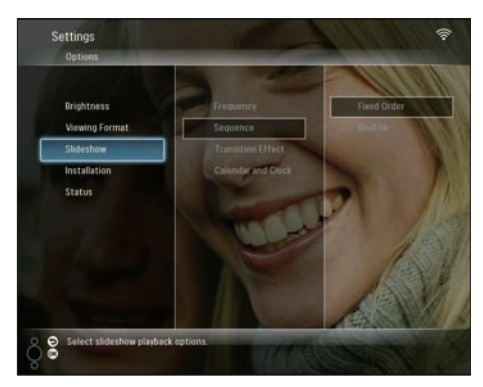

3 Seleccione [Transition Effect] e prima OK para confirmar.

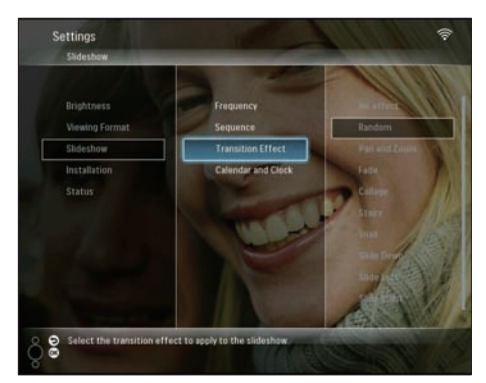

4 Seleccione [Collage] e prima OK para confirmar.

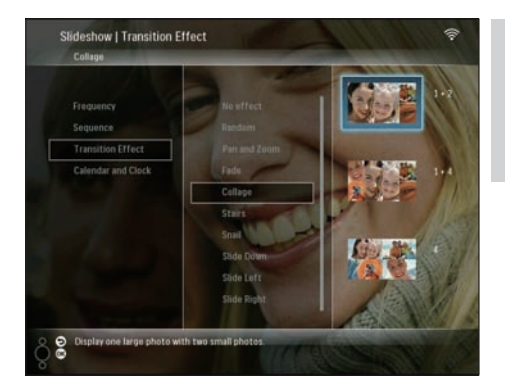

- 5 Seleccione um formato da colagem e, em seguida, prima OK para confirmar.
- Para parar a apresentação da colagem, seleccione [Settings] > [Slideshow] > [Transition Effect] > [No effect] e, em seguida, prima OK para confirmar.

# Seleccionar o formato da apresentação

1 No menu principal, seleccione **[Settings]** e, em seguida, prima **OK** para confirmar.

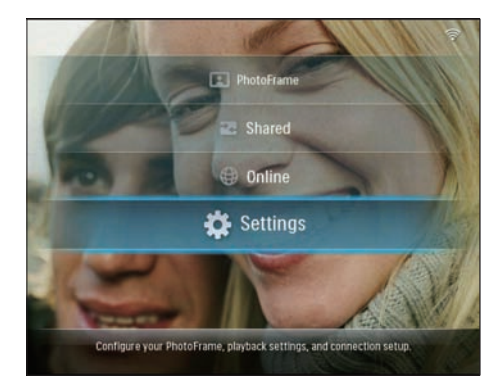

2 Seleccione [Viewing Format] e prima OK para confirmar.

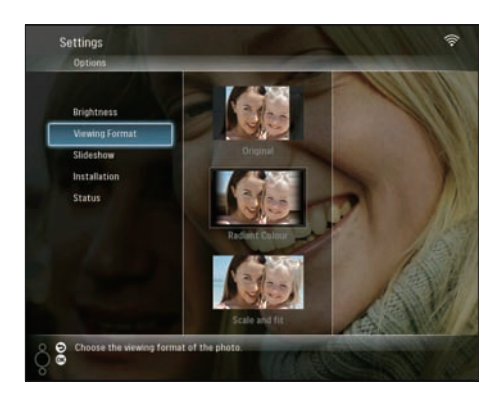

3 Seleccione um formato e, em seguida, prima OK para confirmar.

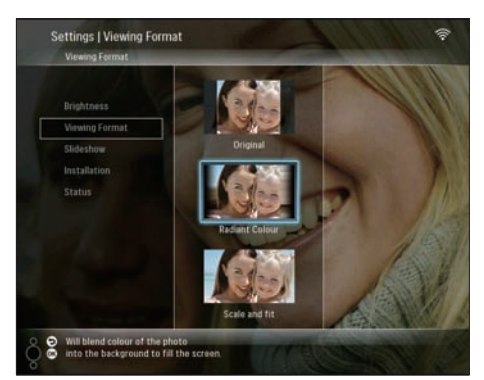

- Se seleccionar [Original], a PhotoFrame mostra uma fotografia com o seu rácio de aspecto original.
- ➡ Se seleccionar [Radiant Colour], a PhotoFrame mistura a cor nas margens de uma foto que seja mais pequena que o ecrã completo para encher o ecrã sem as barras pretas ou a distroção da relação de aspecto.
- ➡ Se seleccionar [Scale and fit], a PhotoFrame aumenta e amplia uma fotografia para se ajustar ao ecrã.

# Seleccionar a frequência da apresentação

1 No menu principal, seleccione **[Settings]** e, em seguida, prima **OK** para confirmar.

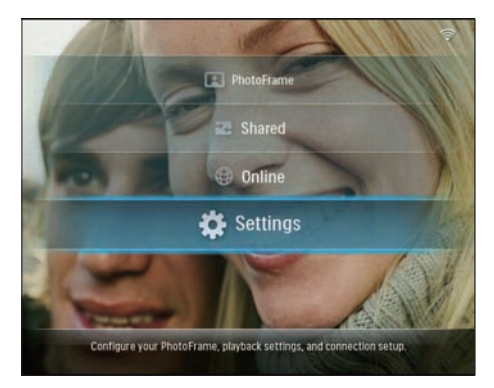

2 Seleccione [Slideshow] e prima OK para confirmar.

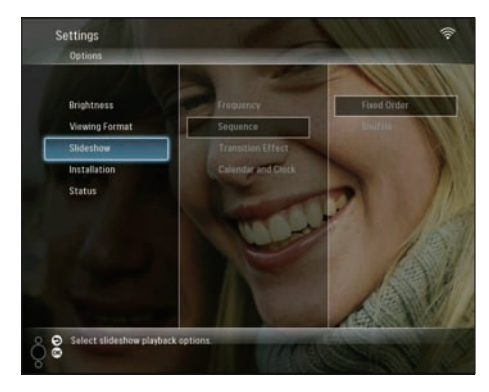

3 Seleccione [Frequency] e prima OK para confirmar:

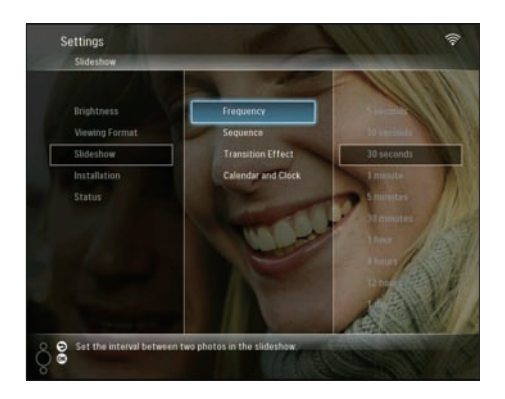

4 Seleccione uma frequência da apresentação de diapositivos e, em seguida, prima OK para confirmar.

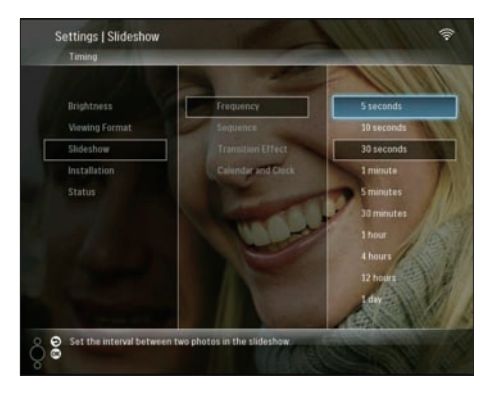

# Seleccionar uma sequência da apresentação

Pode visualizar a apresentação de diapositivos numa ordem fixa ou aleatória.

1 No menu principal, seleccione **[Settings]** e, em seguida, prima **OK** para confirmar.

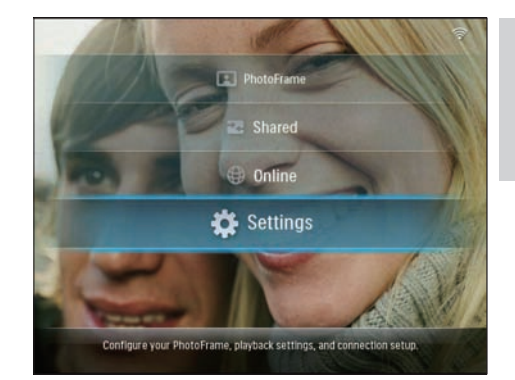

2 Seleccione [Slideshow] e prima OK para confirmar.

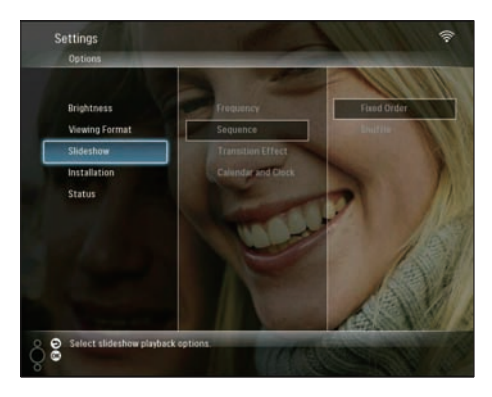

3 Seleccione [Sequence] e prima OK para confirmar.

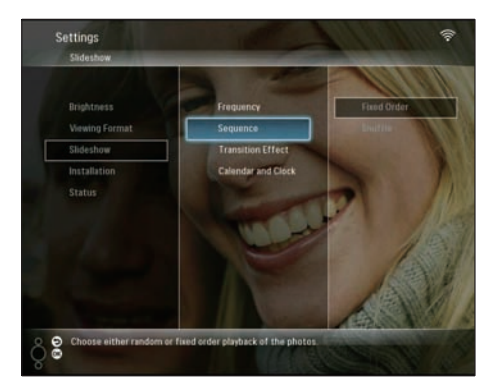

4 Seleccione uma sequência e, em seguida, prima OK para confirmar.

### Seleccionar um efeito de transição

1 No menu principal, seleccione **[Settings]** e, em seguida, prima **OK** para confirmar.

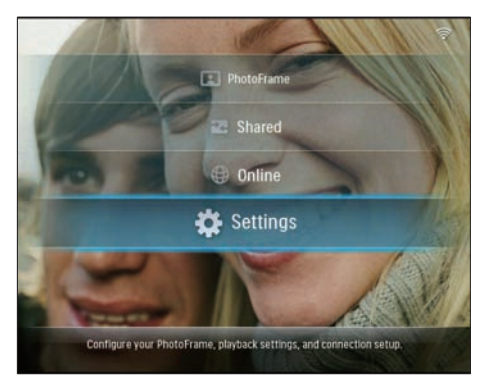

2 Seleccione [Slideshow] e prima OK para confirmar:

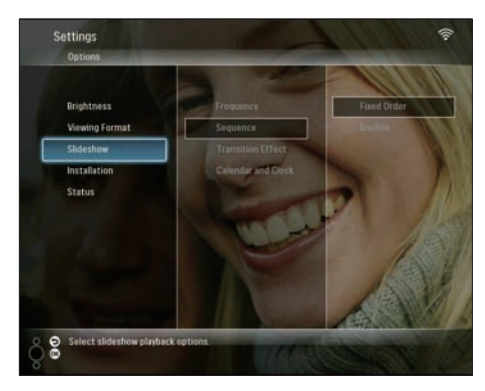

**3** Seleccione **[Transition Effect]** e prima **OK** para confirmar.

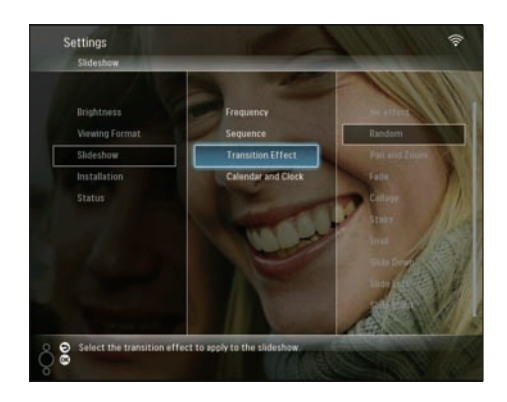

4 Seleccione um efeito da apresentação de diapositivos e, em seguida, prima OK para confirmar:

# Mostrar o calendário/relógio com a apresentação de diapositivos

1 No menu principal, seleccione **[Settings]** e, em seguida, prima **OK** para confirmar.

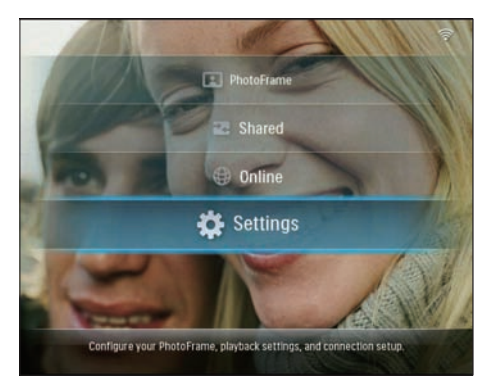

2 Seleccione [Slideshow] e prima OK para confirmar.

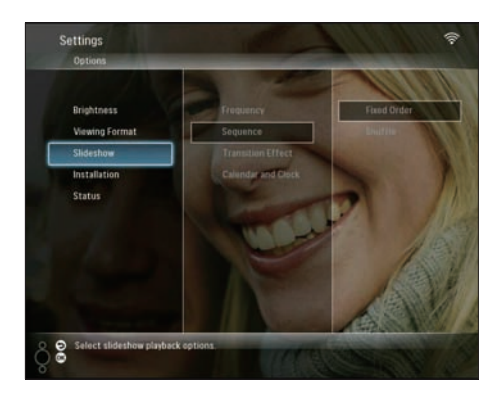

3 Seleccione [Calendar and Clock] e prima OK para confirmar.

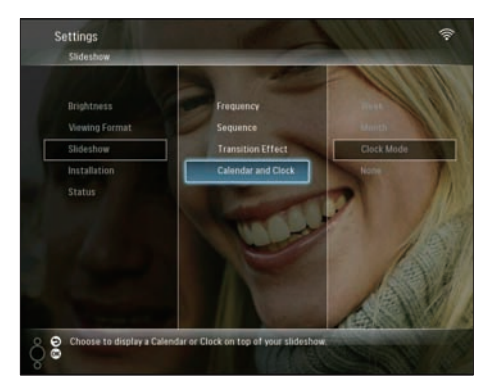

4 Seleccione um formato das horas e, em seguida, prima OK para confirmar.

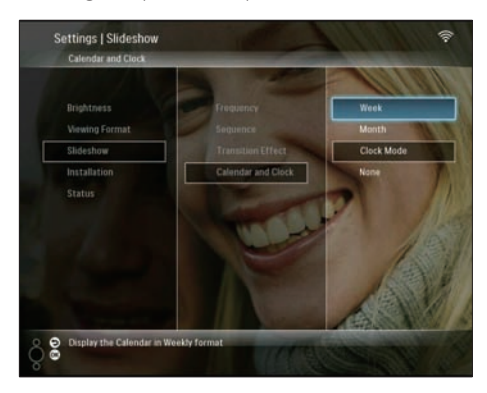

### Acertar a hora e a data

1 No menu principal, seleccione **[Settings]** e, em seguida, prima **OK** para confirmar.

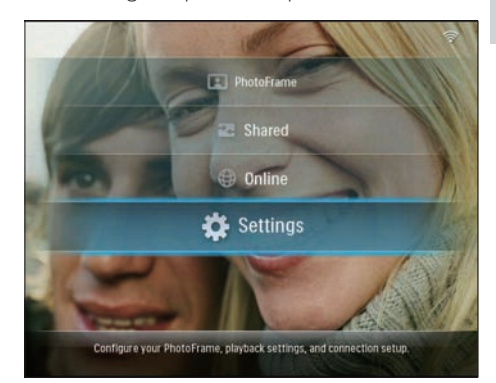

2 Seleccione [Installation] e prima OK para confirmar.

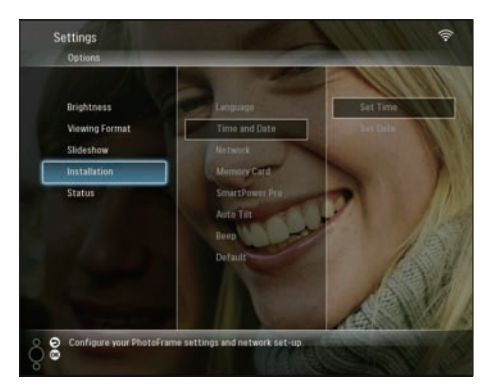

3 Seleccione [Time and Date] e prima OK para confirmar.

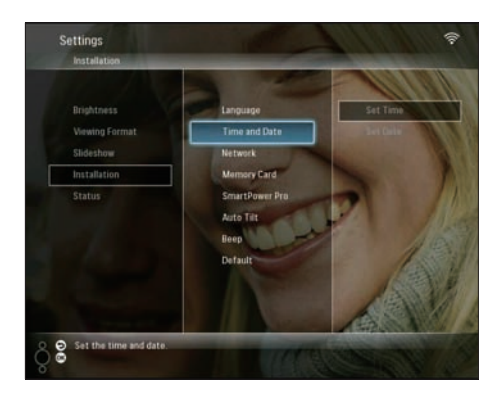

4 Seleccione [Set Time] / [Set Date] e, em seguida, prima ◄ (Direita).

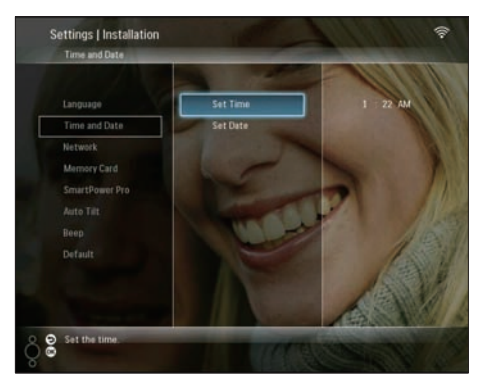

5 Prima ▲/▼/∢/► para definir a hora/data e, em seguida, prima OK para confirmar.

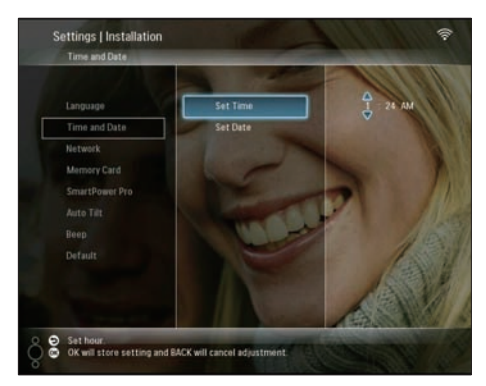

### Proteger/desproteger os conteúdos de um dispositivo de armazenamento

Pode activar a função de eliminação num dispositivo de armazenamento disponível na PhotoFrame. Para proteger fotografias num dispositivo de armazenamento de eliminações inadvertidas, pode desactivar a função eliminar no dispositivo.

1 No menu principal, seleccione **[Settings]** e, em seguida, prima **OK** para confirmar.

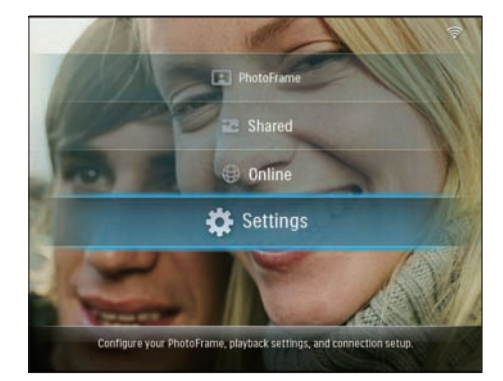

2 Seleccione [Installation] e prima OK para confirmar.

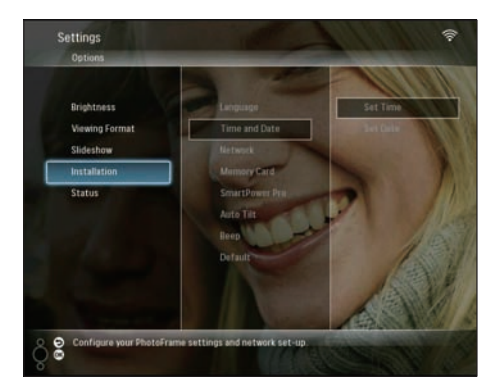

**3** Seleccione [Memory Card] e prima OK para confirmar.

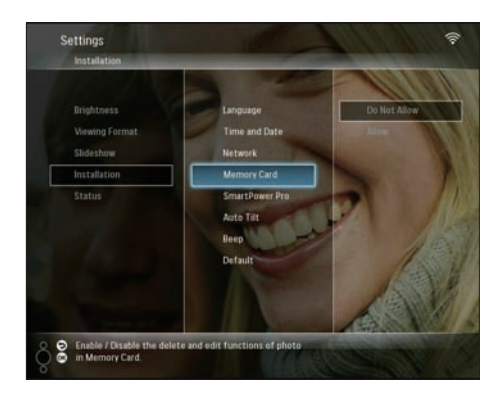

4 Seleccione [Do Not Allow] / [Allow] e prima OK para confirmar.

# Definir a ligação/desligação automática do ecrã

Com a função SmartPower Pro na PhotoFrame, pode configurar a hora para que a PhotoFrame ligue ou desligue automaticamente o ecrã. Também pode ajustar o sensor de brilho para que a PhotoFrame active ou desactive o ecrã de acordo com o brilho ambiente. Para activar a função SmartPower Pro, certifique-se de que:

- A hora actual ou o nível do sensor da PhotoFrame estão correctamente definidos.
- A PhotoFrame está ligada.

### Especificar a hora para ligar/desligar

1 No menu principal, seleccione [Settings] e, em seguida, prima OK para confirmar.

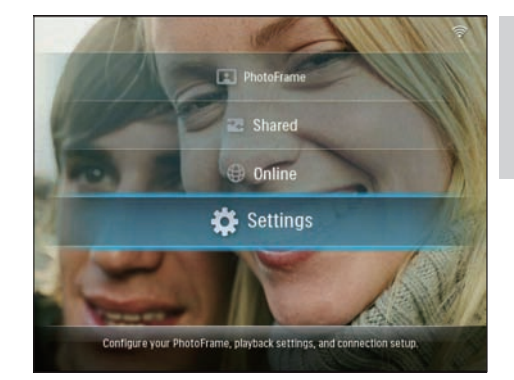

2 Seleccione [Installation] e prima OK para confirmar.

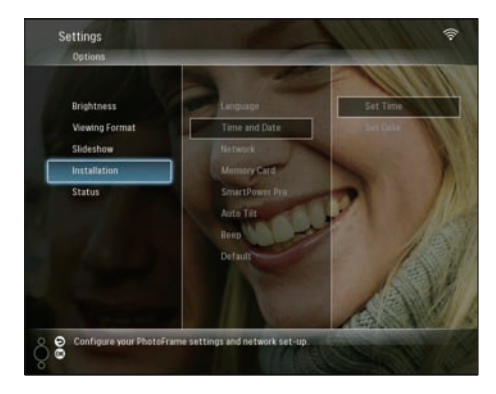

3 Seleccione [SmartPower Pro] e prima OK para confirmar:

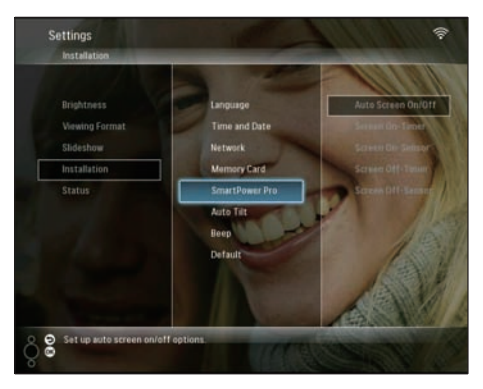

4 Seleccione [Screen On-Timer] / [Screen Off-Timer] e, em seguida, prima ◄ (Direita).

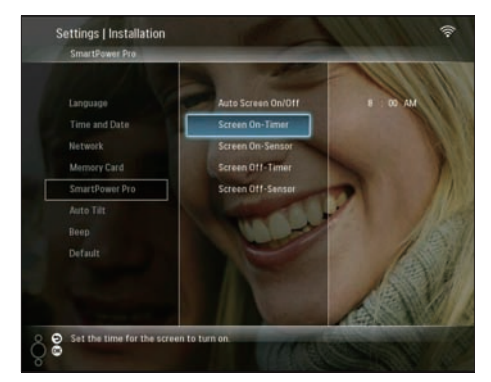

- 5 Prima ▲/▼/◀/► para definir a hora e, em seguida, prima OK para confirmar.
- 6 Seleccione [Auto Screen On/Off] e prima OK para confirmar.

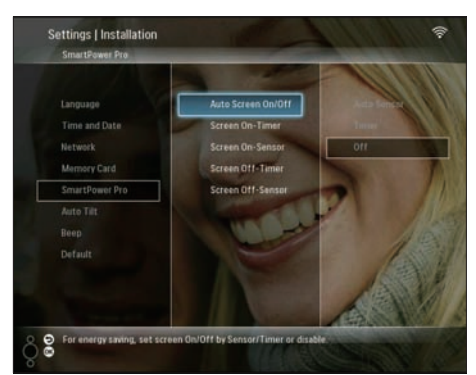

7 Seleccione **[Timer]** e prima OK para confirmar.

### Especificar a luminosidade para ligar/ desligar

1 No menu principal, seleccione **[Settings]** e, em seguida, prima **OK** para confirmar:

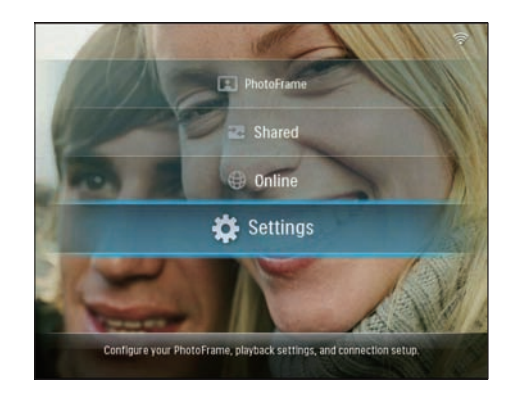

2 Seleccione [Installation] e prima OK para confirmar.

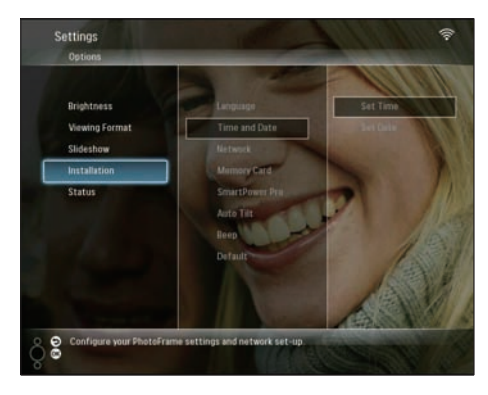

3 Seleccione [SmartPower Pro] e prima OK para confirmar:

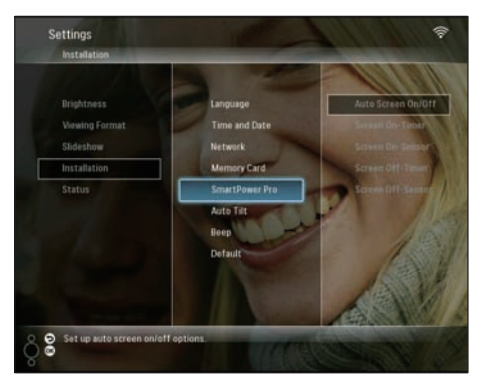

4 Seleccione [Screen On-Sensor] / [Screen Off-Sensor] e, em seguida, prima ◄ (Direita).

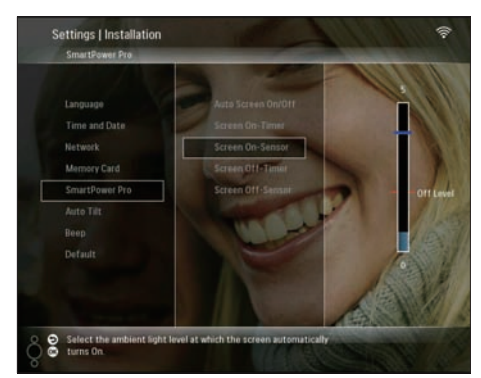

- 5 Prima ▲/▼ para ajustar o sensor da luminosidade e, em seguida, prima OK para confirmar.
- 6 Seleccione [Auto Screen On/Off] e prima OK para confirmar.

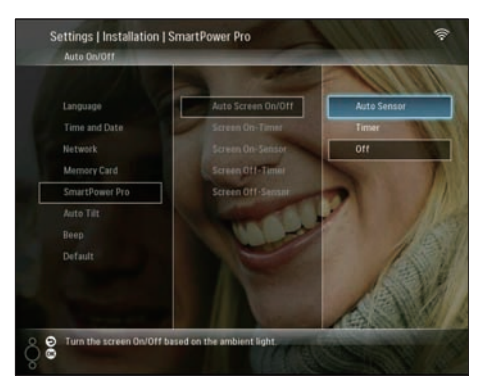

Seleccione **[Auto Sensor]** e prima **OK** para confirmar.

## 🔆 Dica

 Quando a luz ambiente chegar ao nível de ligar/desligar automático e durar, no mínimo, 15 segundos, a função Auto Sensor é iniciada.

# Seleccionar a orientação automática

Pode visualizar as fotos na orientação correcta, dependendo da orientação horizontal/vertical da PhotoFrame.

1 No menu principal, seleccione **[Settings]** e, em seguida, prima **OK** para confirmar.

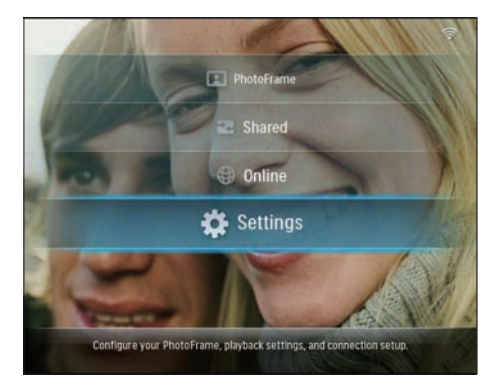

2 Seleccione [Installation] e prima OK para confirmar.

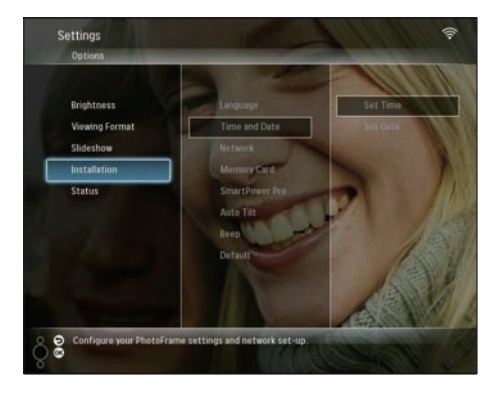

3 Seleccione [Auto Tilt] e prima OK para confirmar.

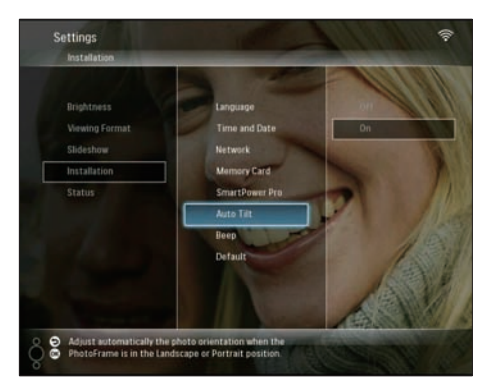

4 Seleccione [On] e prima OK para confirmar.

## Botão ligar/desligar o som

1 No menu principal, seleccione **[Settings]** e, em seguida, prima **OK** para confirmar.

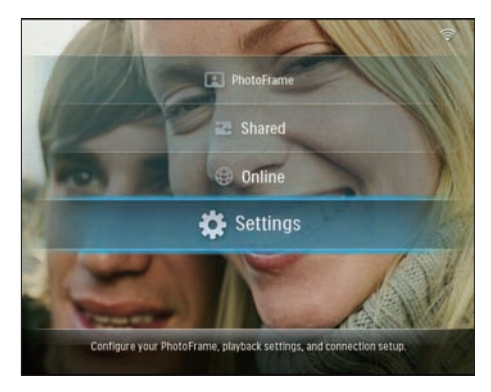

2 Seleccione [Installation] > [Beep] e prima OK para confirmar.

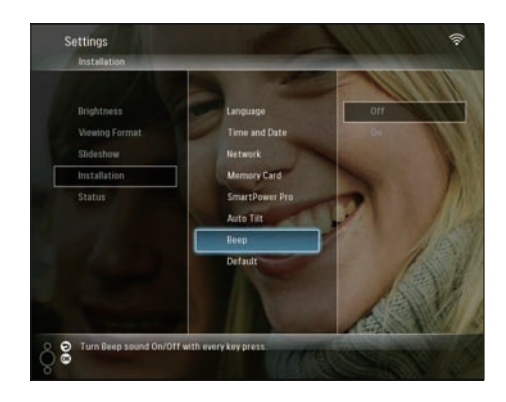

3 Seleccione [On] / [Off] e prima OK para confirmar.

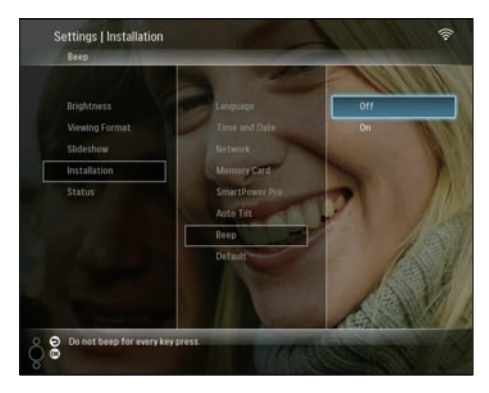

# Visualizar o estado do sistema da PhotoFrame

Pode ver as seguintes informações acerca da PhotoFrame:

- Espaço na memória interna
- Dispositivo de armazenamento ligado: nome e espaço
- Versão do firmware
- Estado online
- Endereço IP
- 1 No menu principal, seleccione **[Settings]** e, em seguida, prima **OK** para confirmar.

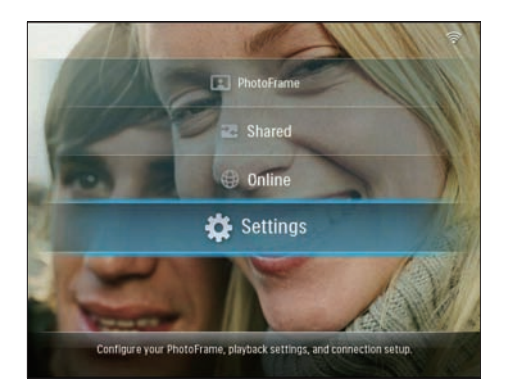

2 Seleccione [Status] para ver as informações da PhotoFrame.

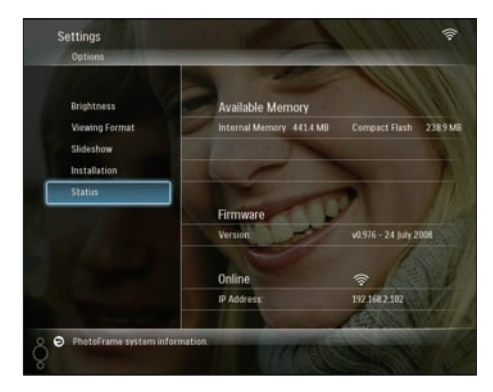

# Repor todas as predefinições de fábrica

1 No menu principal, seleccione [Settings] e, em seguida, prima OK para confirmar.

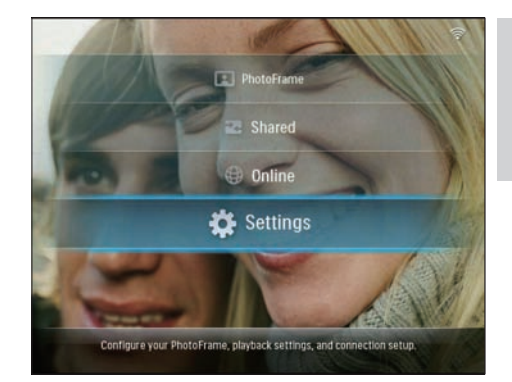

2 Seleccione [Installation] > [Default] e, em seguida, prima OK para confirmar.

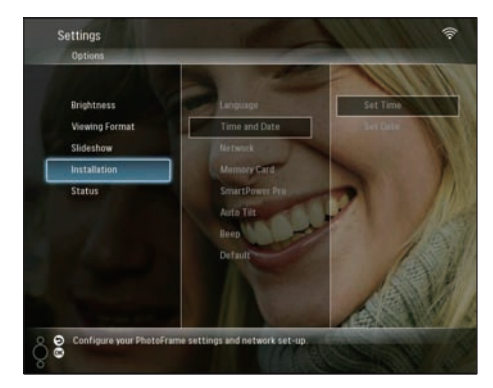

- ➡ É apresentada uma mensagem de aviso.
- 3 Seleccione [OK] e prima OK para confirmar.
  - → A PhotoFrame repõe todas as definições de fábrica e desliga-se automaticamente.

## Actualizar a PhotoFrame

Pode transferir o software mais recente a partir de www.philips.com para actualizar a PhotoFrame.

1 Transfira o software mais recente para o directório raiz do dispositivo de armazenamento, por exemplo, um cartão SD.

2 Introduza o cartão SD na PhotoFrame.
 → [New Update] é realçado no menu principal.

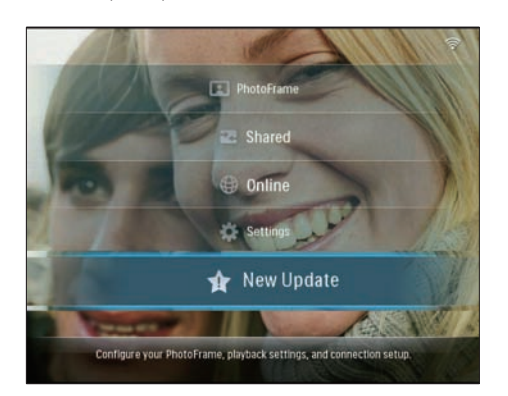

3 Quando a mensagem de confirmação for apresentada, seleccione **[Yes]** e prima **OK** para confirmar.

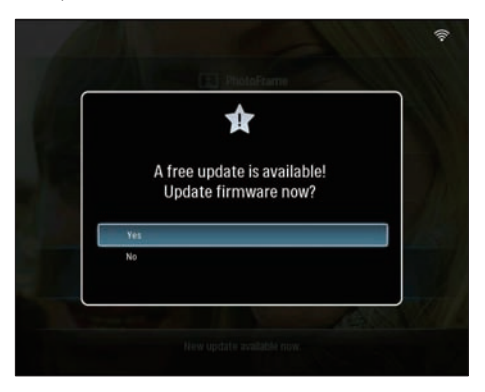

→ Quando a actualização estiver concluída, a PhotoFrame reinicia.

## 6 Informações do produto

### - Nota

• As informações do produtos estão sujeitas a alteração sem aviso prévio.

### Imagem/Ecrã

- Ângulo de visualização: em C/R > 10, 130°
   (H) / 110° (V)
- Vida útil com brilho a 50%: 20000 hr
- Brilho: 250 cd/m<sup>2</sup>
- Relação de apresentação: 4:3
- Resolução do painel: 800 × 600
- Relação de contraste (típica): 300:1

### Suporte de armazenamento

- Capacidade da memória incorporada: 512MB (para 2000 fotografias)
- Tipos de Cartões de Memória:
  - Compact Flash tipo I
  - Secure Digital (SD)
  - Secure Digital (SDHC)
  - Cartão multimédia
  - xD Card
  - Memory Stick
  - Memory Stick Pro
  - Memory Stick Duo
  - Memory Stick Pro Duo
- USB: Unidade USB flash

### Conectividade

- USB: USB 2.0 Host, USB 2.0 Slave
- Wi-Fi: IEEE 802.11b/g

### Dimensões

- Dimensões do equipamento com suporte (L × A × P): 222,6 × 182,2 × 33,2 mm
- Peso (Unidade principal): 0,34kg
- Intervalo de temperaturas (funcionamento): 0°C - 40°C
- Intervalo de temperaturas (armazenamento): -10 °C - +60 °C

### Alimentação

- Entrada: CA, 100-240 V, 50/60 Hz
- Saída: CC, 9V == 2.0 A

- Consumo de energia: (Sistema ligado)
   5.09 W
- Modo de alimentação suportado: alimentação por corrente alterna (CA)

### Acessórios

- Transformador CA-CC
- Cabo USB
- Suporte

.

- CD-ROM, incluindo
  - Manual do utilizador
  - Philips PhotoFrame Manager (software e manual)
- Manual de Início Rápido

### Funcionalidades

- Leitor de cartões: incorporado (2x)
- Formato de fotografias suportado: fotos JPEG (ficheiros JPEG até 10MB, até 20 Megapixels)
- Colocação suportada: orientação automática da foto, Horizontal, Vertical.
- Botões e controlos: 3 botões, tecla de navegação de 4 direcções e Enter
- Modo de reprodução: Pesquisa em ecrã completo, Apresentação, Pesquisa de minituras
- Gestão de álbuns: Criar, Eliminar, Mover, Copiar, Mudar o nome
- Edição de fotografias: Copiar, Eliminar, Rodar, Mudar o nome, Mover
- Efeitos das fotografias: Sépia, Radiantcolor
- Definição da apresentação, Aleatória, Sequencial, Efeito de transição, Colagem (várias imagens)
- Função de configuração: Ajuste da luminosidade, Idioma, Apresentação de diapositivos, Estado, Ligar/Desligar automático, Ligar/Desligar som, Acertar data e hora, Activar/Desactivar apresentação do relógio, Fonte de fotografias
- Estado do sistema:Versão de firmware, Memória restante
- Estado de multimédia ligada: Multimédia ligada, memória restante
- Aprovações regulamentares: CE, GOST, Suíça

- Outras funcionalidades: Fechadura Kensington compatível
- Idiomas apresentados no ecrã: Inglês, Espanhol, Alemão, Francês, Italiano, Neerlandês, Dinamarquês, Português, Russo
- Compatibilidade do sistema: Mac OS X 10.4-10.5, rede Wi-Fi 802.11 b/g, Windows Vista, Windows XP, com Wi-Fi

## 7 Perguntas frequentes

### O ecrã LCD activa-se pelo toque?

O ecrã não é sensível nem se activa com o toque. Utilize os botões no painel posterior para controlar a PhotoFrame.

## Por que não consigo ligar a PhotoFrame sem fios?

Certifique-se de que a ligação à Internet e ou router sem fios estão funcionais.

Certifique-se de que a SSID e a palavra-passe da rede Wi-Fi estão correctas.

Certifique-se de que tem, no mínimo, 2 endereços IP disponíveis (um para o PC, outro para a PhotoFrame). O PC e a PhotoFrame não podem partilhar o mesmo endereço IP. Para obter mais do que 2 endereços IP disponíveis, é necessário um router Wi-Fi que tenha a capacidade de atribuir vários endereços IP. Par que pão consiste guardor se fotografico

## Por que não consigo guardar as fotografias RSS apresentadas na minha moldura?

A PhotoFrame não guarda as fotografias RSS online para o serviço online e os recursos de transmissão online têm, normalmente, direitos de autor.

# Posso mudar apresentações de fotos diferentes através da utilização de cartões de memória diferentes?

Sim. Quando um cartão de memória é ligado à PhotoFrame, mostra as fotografias guardadas nesse cartão específico no modo de apresentação.

### O ecrã LCD danifica-se se continuar a mostrar a mesma fotografia durante um longo período de tempo?

Não. A PhotoFrame pode mostrar a mesma fotografia continuamente durante 72 horas sem danificar o ecrã LCD.

## Posso utilizar a PhotoFrame para eliminar fotografias num cartão de memória?

Sim, suporta operações para eliminar fotografias em dispositivos externos, tais como um cartão de memória.

### Posso utilizar a PhotoFrame durante os seus períodos de desligação automática?

Sim. Prima qualquer botão de controlo para ligar novamente o sistema; em seguida, pode utilizar a PhotoFrame.

# Porque é que a minha PhotoFrame não mostra algumas das minhas fotos?

A PhotoFrame só suporta fotografias no formato JPEG. Certifique-se de que estas fotografias em JPEG não estão danificadas. **Porque é que a minha PhotoFrame não entra no modo de Desligação automática depois de defini-la?** 

- Primeiro, certifique-se de que define
  a hora actual, a hora da Desligação
  automática e a hora de Ligação automática
  correctamente. A PhotoFrame desliga
  automaticamente o seu visor exactamente
  à hora da Desligação automática. Se a
  hora já tiver passado para o dia actual,
  inicia a entrada no estado de Desligação
  automática à hora especificada no dia
  seguinte.
- Certifique-se de que ajusta o sensor de luminosidade correctamente. Se o nível de Ligação automática estiver muito próximo do nível de Desligação automática, esta função poderá não funcionar.

## A PhotoFrame suporta CF II?

Não. A PhotoFrame não suporta CF II. Posso aumentar o tamanho da memória para guardar mais fotografias na PhotoFrame?

Não. A memória interna da PhotoFrame é fixa e não pode ser aumentada. No entanto, poderá alternar entre diferentes fotografias utilizando diferentes dispositivos de armazenamento na PhotoFrame.

## A PhotoFrame está ligada, mas já não responde. O que posso fazer?

Confirme que a PhotoFrame está ligada. Em seguida, utilize um pino para accionar o botão **RESET** localizado no painel traseiro para reiniciar o sistema.

## 8 Apêndice

## Transferir e configurar o Windows Media Player 11

| = | Nota |
|---|------|
|   |      |

- Certifique-se de que o computador está ligado à Internet.
- 1 Pesquise a página de transferência do Microsoft Windows Media Player.

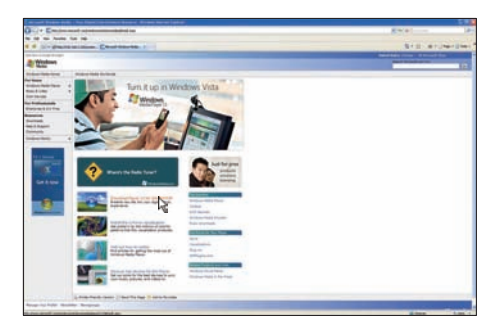

### 2 Clique em [Download Now].

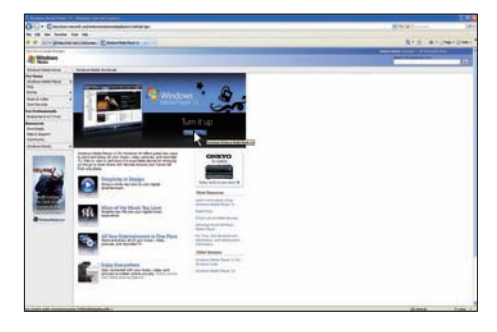

3 Clique em [Download Now] para iniciar a transferência.

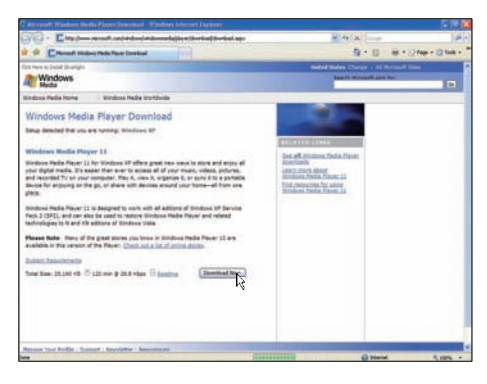

### 4 Clique em [Run].

| File Dow | rnload - Security Warning 🛛 🔀                                                                                                    |
|----------|----------------------------------------------------------------------------------------------------|
| Do you   | want to run or save this file?                                                                                                    |
|          | Name: wmp11-windowsxp-x86-enu.exe<br>Type: Application, 24.5MB<br>From: download.microsoft.com                                                                                                  |
|          | Bun Save Cancel                                                                                                    |
| ۲        | While files from the Internet can be useful, this file type can<br>potentially harm your computer. If you do not trust the source, do not<br>run or save this software. <u>What's the risk?</u> |

5 Clique em [Validate] para confirmar.

| G Windows Media Player 11                                                                                                    |           |
|----------------------------------------------------------------------------------------------------|-----------|
| Validate your copy of Windows                                                                                                    |           |
| To get Windows Neda Player 11, you must verify that Microsoft® Windows® is genuine. After<br>successful validation you system will have access to the latent features, updates, and support.<br>Microsoft will not use the information collected during the validation process to biointy or contact<br>you. For more details about what information is collected and how it is used dot, on the link below. |           |
| Brough Service Adverting Privacy Roberts.                                                                                                    |           |
| Crow                                                                                                    | Kapeton / |

6 Clique em **[I Accept]** para aceitar a licença suplementar para o Windows Media Player 11.

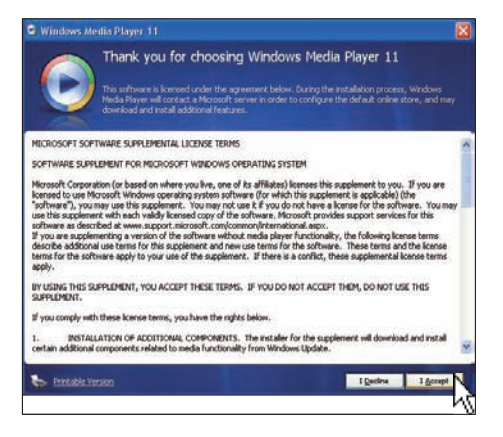

No ecrã de boas-vindas, seleccione [Custom Settings] e, em seguida, clique em [Next].

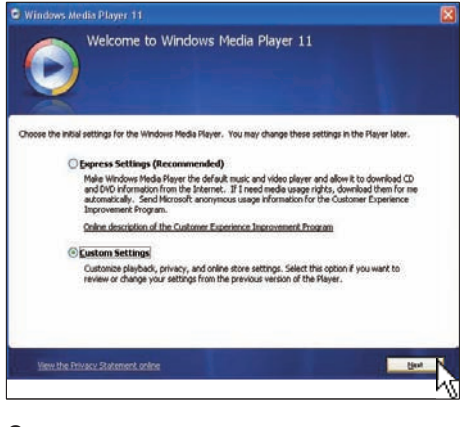

8 Aceite todas as opções e clique em [Next].

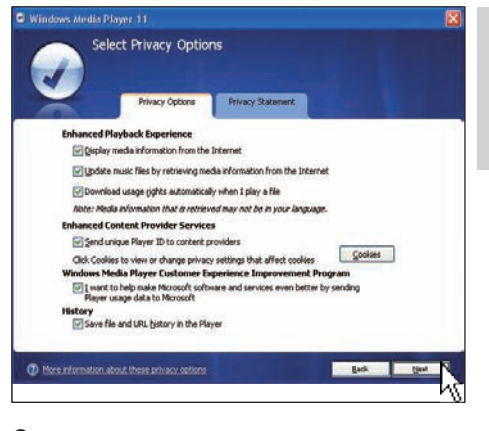

9 Na janela [Customize the Installation Options], escolha uma opção ou ambas e, em seguida, clique em [Next].

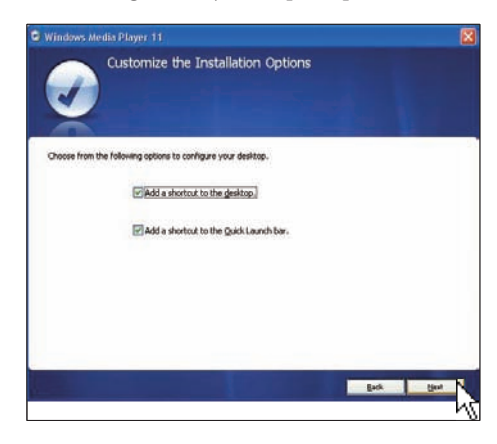

10 Seleccione os tipos de ficheiros que pretende que o Windows Media Player 11 reproduza por predefinição e, em seguida, clique em [Finish].

| Windows Media Player 11                                                                                                    |                                                             |
|----------------------------------------------------------------------------------------------------|-------------------------------------------------------------|
| Select the Default Music and Vid                                                                                                    | eo Player                                                   |
| Windows Media Audo file (wma) Windows Media Audo file (wma) Windows Media Ndor file (wma) Windows Media file (all) Windows Media file (all) Windo | Description:<br>Includes files withma<br>andwar extensions. |
| Tel terror use description                                                                                                    |                                                             |

# 9 Glossário

## A

### Aspect ratio (Rácio de aspecto)

O rácio de aspecto refere-se ao rácio entre o comprimento e a altura dos ecrãs de televisão. O rácio de um televisor standard é de 4:3, enquanto que o rácio de um televisor de alta definição ou panorâmico é de 16:9. A letterbox permite-lhe desfrutar de uma imagem com uma perspectiva panorâmica num ecrã standard de 4:3.

## B

### Bloqueio Kensington

Uma ranhura de segurança Kensington (também chamada K-Slot ou fechadura Kensington). Parte de um sistema anti-roubo. É um pequeno orifício de metal reforçado que se encontra na maior parte de pequenos equipamentos electrónicos e computadores portáteis, particularmente, em equipamento dispendiosos e/ou relativamente leves, como computadores portáteis, monitores, computadores de secretária, consolas de jogos e projectores de vídeo. É utilizado para afixar aparelho de bloqueio com cabo, em particular, os da Kensington.

## С

### Cartão CF

Cartão CompactFlash. Um cartão de memória que utiliza a memória flash para guardar dados num pequeno cartão. Um cartão CompactFlash facilita a adição de dados a uma grande variedade de dispositivos de informática, incluindo câmaras digitais e leitores de música, computadores de secretária, assistentes digitais pessoais (PDAs), gravadores de áudio digitais e impressoras de fotografias.

### Cartão SD

Cartão de memória Secure Digital. Um cartão de memória flash, que fornece armazenamento para câmaras digitais, telemóveis e PDAs. Os cartões SD utilizam o mesmo factor de formato 32 × 24mm que os cartões MMC (MultiMediaCard), mas são ligeiramente mais grossos (2,1mm vs. 1,4mm) e os leitores de cartões SD aceitam ambos os formatos. Estão disponíveis cartões até 4GB.

## D

### DLNA

Digital Living Network Alliance. Uma colaboração internacional, de várias indústrias de electrónica de consumo, indústria informática e empresas de dispositivos móveis. Os membros da DLNA partilham uma visão das redes interoperáveis com e sem fios, em que conteúdos digitais como fotografias, música e vídeos podem ser partilhados através de electrónica de consumo (CE), computadores pessoais (PCs) e dispositivos móveis em casa e fora dela.

## J

### JPEG

Um formato de imagem fixa digital muito comum. Um sistema de compressão de dados de imagens fixas proposto pelo Joint Photographic Expert Group, que apresenta uma pequena redução da qualidade de imagem apesar da elevada taxa de compressão. Os ficheiros são reconhecidos pela respectiva extensão de ficheiro '.jpg' ou '.jpeg.''

## Μ

### Memory Stick

Memory Stick. Um cartão de memória flash para armazenamento digital em câmaras, câmaras de vídeo e outros dispositivos portáteis.

### MMC Card

Cartão multimédia. Um cartão de memória flash que fornece armazenamento para telemóveis, PDAs e outros dispositivos portáteis. O cartão utiliza a memória flash para ler/gravar aplicações ou chips ROM (ROM-MMC) para informações estáticas, comummente utilizadas para adicionar aplicações a uma Palm PDA.

## R

### RSS

Really Simple Syndication. Um formato popular para agregar actualizações a blogues e sites de notícias. RSS também significou "Rich Site Summary" e "RDF Site Summary."

## S

### SSID

Service Set IDentifier: O nome atribuído a uma rede Wi-Fi sem fios. Todos os dispositivos devem utilizar o mesmo nome, sensível à utilização de maiúsculas para comunicarem, que é constituído por uma sequência com 32 bytes. Normalmente, a SSID é definida como o nome do fornecedor do equipamento. Pode ser alterada manualmente acedendo às definições de configuração do ponto de acesso com um Web browser: As máquinas cliente podem identificar todas as redes sem fios que encontrem durante o arranque, a menos que as redes estejam ocultas.

### Streaming de fotografias

Transmissão de fotografias. Uma tecnologia que permite aos utilizadores ver transmissões personalizadas independentemente do proprietário. Um subscritor pode ver fotografias de um serviços por marcadores com palavraschave, que são actualizados automaticamente à medida que novas imagens são publicadas online.

### Т

### TCP/IP

Transmission Control Protocol/Internet Protocol. Um protocolo de comunicações desenvolvido a pedido do Departamento de Defesa dos EUA para sistemas que funcionem com a Internet. Inventado por Vinton Cerf e Bob Kahn, esta norma de facto Unix é o protocolo da Internet e a norma global para as comunicações.

## U

### UPnP

Universal Plug and Play. Uma família de protocolos do Fórum UPnP (www.upnp.org) para configurar dispositivos automaticamente, descobrir serviços e fornecer a transferência de dados hierárquica através de uma rede IP. O UPnP não é tecnicamente relacionado com o PnP (Plug and Play). Relaciona-se através do conceito: ambos fornecem uma configuração zero, que é a instalação automática sem a configuração manual.

### W

### WEP (Privacidade equivalente a rede)

Todas as redes 802.11b (Wi-Fi /sem fios) utilizam WEP como o protocolo de segurança básico. O protocolo WEP assegura as transmissões de dados utilizando encriptação de 64 bits ou 128 bits; no entanto, não oferece uma segurança total e é normalmente utilizado em conjunto com outras medidas de segurança tais como EAP.

### Wi-Fi

Wi-Fi (Wireless Fidelity) é uma marca de tecnologia sem fios pertencente à Wi-Fi Alliance que se destina a melhorar a interoperabilidade de produtos da rede local sem fios baseados nas normas IEEE 802.11. As aplicações mais comuns de Wi-Fi incluem a Internet e acesso telefónico VoIP, jogos e conectividade de rede para electrónica de consumo como televisores, leitores de DVD e câmaras digitais.

### WPA / WPA2 (Wi-Fi Protected Access)

Uma norma Wi-Fi que foi concebida para melhorar as funcionalidades de segurança do protocolo WEP. A tecnologia destina-se a funcionar com produtos de Wi-Fi existentes que foram activados com WEP (isto é, uma actualização de software para o hardware existente), mas a tecnologia inclui duas melhorias em relação ao protocolo WEP.

### WPS

Wi-Fi Protected Setup Uma norma para o estabelecimento fácil e seguro de uma rede doméstica sem fios.

O objectivo do protocolo WPS consiste em simplificar o processo de ligar qualquer dispositivo doméstico a uma rede sem fios e o seu primeiro nome foi 'Wi-Fi Simple Config'. Da mesma forma, o protocolo destina-se a evitar que os utilizadores domésticos exponham as suas redes a qualquer tipo de ataque e, especialmente, à utilização grátis da sua ligação à Internet, através da configuração de parâmetros do Acesso Protegido Wi-Fi da rede de uma forma fácil.

## X

### xD Card

EXtreme Digital Picture Card. Um cartão de memória utilizado em câmaras digitais.

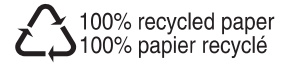

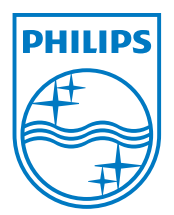

 $\textcircled{\mbox{$\odot$}}$  2008 Koninklijke Philips Electronics N.V. All rights reserved.